Support hundreds of users in a mixed workload environment in a hyperconverged Dell<sup>™</sup>XC Series Cluster powered by Nutanix<sup>®</sup>

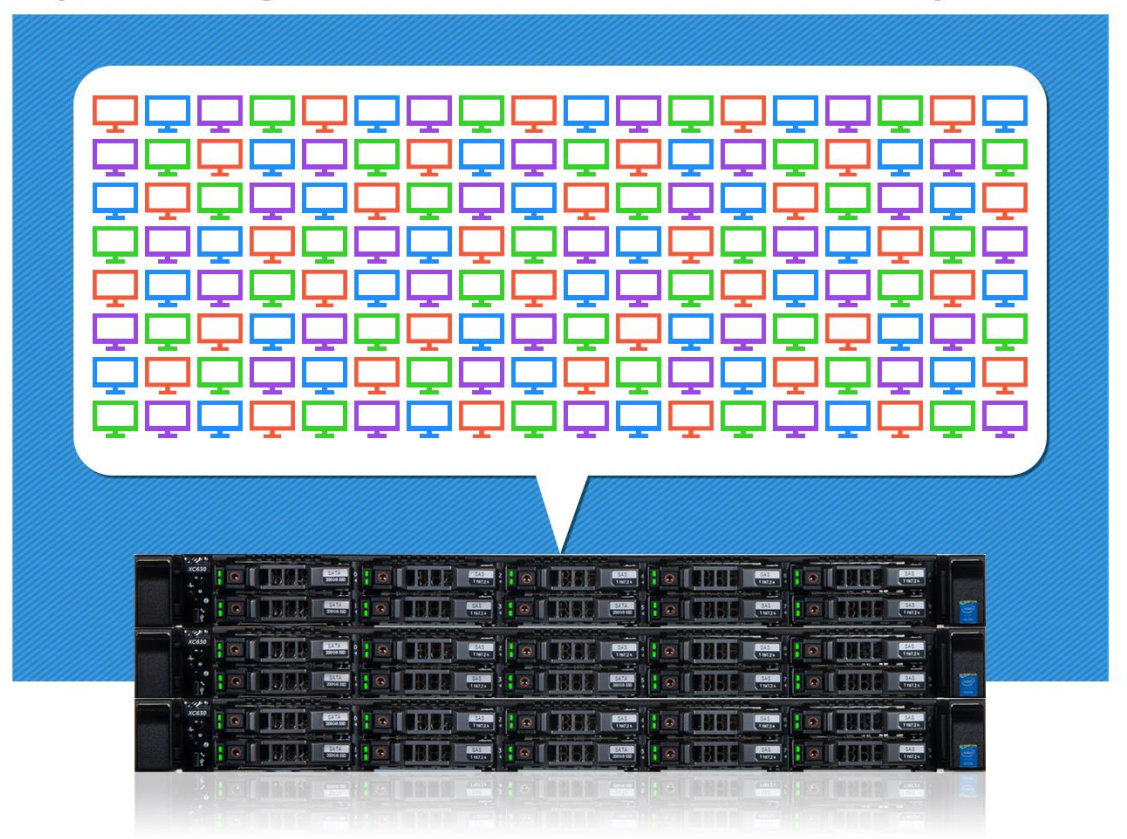

Powered by third generation Intel® Xeon® processors

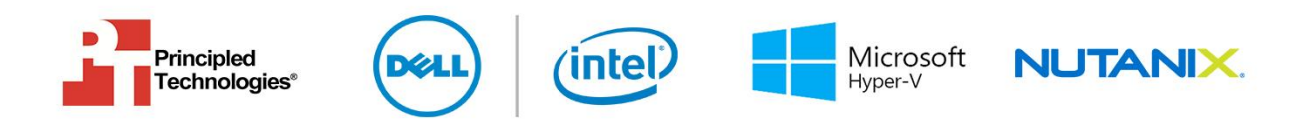

A Principled Technologies reference architecture commissioned by Dell

# **TABLE OF CONTENTS**

| Table of contents                                                        | 2        |
|--------------------------------------------------------------------------|----------|
| Executive summary                                                        | 4        |
| Introduction                                                             | 4        |
| Objective                                                                | 4        |
| Audience                                                                 | 4        |
| Product Overview                                                         | 5        |
| About the Dell XC630 Web-Scale Converged Appliance                       | 5        |
| About the Dell Networking S4048-ON top-of-rack switch                    | 5        |
| Software solutions                                                       | 6        |
| Operating systems                                                        | 6        |
| Solution design and configuration                                        | 7        |
| Overview of the scope of this guide                                      | 7        |
| Before you begin                                                         | 7        |
| Assumptions of this guide                                                | 7        |
| Introduction to Nutanix architecture                                     | 8        |
| Solution architecture and diagrams                                       | 8        |
| Creating the Nutanix cluster                                             | 11       |
| Configuring Nutanix storage                                              | 19       |
| Joining the domain and creating the failover cluster                     | 22       |
| Configuring Hyper-V Manager to use the Nutanix storage cluster SMB share | 24       |
| Configuring Live Migration                                               | 25       |
| About the test environment                                               | .31      |
| Workloads                                                                | .32      |
| OLTP database workload: DVD Store                                        | 32       |
| Exchange workload: Microsoft Load Generator 2013                         | 32       |
| Disk activity workload: Iometer                                          | 33       |
| Validation and test results                                              | .34      |
| Nutanix storage cluster on XC630 supporting all application              | 24       |
| Summany                                                                  | 54<br>36 |
| Annendix A Detailed system configuration                                 | . 30     |
| Appendix A – Detailed system configuration                               | . 37     |
| Configuring application VMs                                              | 20       |
| Creating VMs for Hunor V in DowerShell                                   | 20       |
| Configuring Microsoft Exchange 2012 for Load Constator 2012              | 22       |
| Lostalling Exchange Server 2012 SP1 Mailbox and Client Access            | 27       |
| Server roles                                                             | 40       |
| Configuring Exchange                                                     | 41       |
|                                                                          |          |

| About Principled Technologies                                                                                      | 54           |
|----------------------------------------------------------------------------------------------------|--------------|
| Appendix C – S4048-ON Switch configuration                                                                         | 51           |
| Running the test                                                                                                   | 50           |
| Configuring the database workload client                                                                           | 49           |
| Installing and configuring lometer                                                                                 | 47           |
| Installing Load Generator                                                                                          | 46           |
| Installing and configuring the Exchange 2013 mail test clien completing LoadGen configuration on the Exchange 2013 | ts and<br>45 |

# EXECUTIVE SUMMARY Introduction

For years, traditional datacenters have encountered problems stemming from the separation of compute and storage resources. This separation can negatively affect performance, scalability, and cost. Hyperconverged solutions, in which compute and storage share a chassis, aim to fix these problems by bringing resources closer together.

One such solution is the Dell XC630-10 system powered by Intel processors E5-2630 v3 and using Nutanix software. This solution takes up minimal space in the datacenter, which could potentially help you save on power and cooling costs. Its unique architecture combines 1U form factor Dell XC630-10 appliances, Intel processors, onboard storage, and Nutanix cluster software in a flexible and scalable package.

In the Principled Technologies datacenter, we set up the Dell and Intel hyperconverged solution as a Microsoft Windows Server 2012 R2 cluster with Microsoft Hyper-V. To prove that the solution functioned well with Microsoft Hyper-V, we tested a mixed workload, which included Microsoft Exchange Server, Microsoft SQL Server, file and print activity, and disk activity simulating a web server. Together, this workload mimics the kind of work a small to mediumsized company might do on a daily basis.

This reference architecture explains our findings and offers a guide and best practices for implementing this solution in your datacenter.

#### Objective

#### Audience

This reference architecture aims to demonstrate how the Dell XC630-10 system powered by the Intel Xeon processor E5-2630 v3 and using Nutanix software functioned well with mixed workloads when configured as a Microsoft Windows Server 2012 R2 cluster with Microsoft Hyper-V. Additionally, it provides best practices and a configuration guide for setting up this Dell and Intel solution running Hyper-V in the datacenter of a medium-sized business.

This reference architecture is intended for an audience of IT administrators at small to medium businesses with several hundred employees. This reference architecture does not describe every possible configuration of each component in the Dell and Intel solution.

# **PRODUCT OVERVIEW**

#### About the Dell XC630 Web-Scale Converged Appliance

Dell XC Series Web-Scale Converged Appliances, powered by Nutanix software, let you consolidate compute and storage into a single chassis. According to Dell, these appliances install quickly, integrate easily into any data center, and can be deployed for multiple virtualized workloads including desktop virtualization, database, and private cloud projects. They let your enterprise grow incrementally with pay-as-you-grow, scale-out expansion; increase capacity and performance one node at a time; and meet future needs without over-provisioning.

The Dell XC630-10 is a compact 1U compute/storage node, making it attractive to companies with limited rack space or those deploying VDI and other virtualized workloads. It has 10 drive slots that can be populated with up to four SSDs (two SSDs being mandatory) and up to eight HDDs.

Learn more at www.dell.com/us/business/p/dell-xc-series/pd.

#### About the Dell Networking S4048-ON top-of-rack switch

The Dell Networking S4048-ON 10/40 GbE top-of-rack Open Networking switch, Dell's latest datacenter networking solution, is built to optimize performance, efficiency, flexibility, and availability in the modern datacenter. According to Dell, it offers a range of benefits, including:

- Low latency. To deliver the strongest performance, the S4048-ON leverages a non-blocking architecture to deliver line-rate L2 and L3 forwarding – ideal for use in high-speed, business-sensitive deployments.
- High density. The S4048-ON takes up only a single rack unit but offers 48 dual-speed 1/10GbE (SFP+) ports and six 40GbE uplinks. In addition to saving space, this specific level of density may simplify your migration to 40Gbps in the core of the datacenter.
- Flexibility in the datacenter. The S4048-ON includes several architectural features that can help you keep your datacenter running smoothly. Its I/O panel to PSU or PSU to I/O panel airflow give you more flexibility with your hot/cold aisle arrangements, and it offers redundant, hot-swappable power supplies and fans to reduce the cost of datacenter maintenance.

Learn more at <u>i.dell.com/sites/doccontent/shared-content/data-sheets/en/Documents/FY16Q1\_201\_Dell\_Networking\_S4048-ON\_SpecSheet\_040215.pdf</u>.

# **SOFTWARE SOLUTIONS**

### **Operating systems** About Microsoft Windows Server 2012 R2

Windows Server 2012 R2, the latest release of this server OS from Microsoft, includes many new features and enhancements. According to Microsoft, Windows Server 2012 R2 focuses on four core areas:

- **Beyond virtualization.** Windows Server 2012 R2 provides a robust and dynamic virtualization platform through Hyper-V, and includes new features that provide flexible options for delivering cloud services.
- The power of many servers, the simplicity of one. Windows Server 2012 R2 offers improvements in its features that allow for better-than-ever high availability and ease of management for multiple-server infrastructures.
- Every app, any cloud. Windows Server 2012 R2 delivers a scalable and flexible Web and application platform by providing a consistent and open set of tools and frameworks that apply to applications on-premises, in the cloud, or in a hybrid environment.
- Modern work style, enabled. Microsoft Windows Server 2012 R2 empowers users and IT staff with remote access to data, applications, and simpler management tools while strengthening security and compliance.

According to Nutanix, the Nutanix Operating System, NOS 4.1, offers rich enterprise capabilities to meet the needs of the most demanding applications and critical infrastructure requirements in the datacenter.

The 4.1 release includes the following new capabilities:

- Metro Availability, which provides continuous data availability for business-critical applications during planned maintenance or unplanned disasters that affect entire sites.
- **Cloud Connect**, which seamlessly integrates public cloud services, such as Amazon Web Services (AWS), with Nutanix-powered private cloud environments.
- Encryption Support, encrypting user and application data to a level of FIPS 140-2 Level 2 compliance.
- Simplified Hypervisor Upgrade, with support for VMware ESXi, Microsoft Hyper-V, and KVM.
- Security/STIG Enhancements

#### About Nutanix OS 4.1

Learn more at <u>www.nutanix.com/2015/01/29/announcing-general-</u> availability-nutanix-operating-system-4-1/.

# SOLUTION DESIGN AND CONFIGURATION

#### **Overview of the scope of this guide**

In this guide, we will walk through the various aspects of setting up a working Nutanix cluster on a three-node Dell XC630 appliance configuration. We will cover the network setup, including cabling, switch configurations, and VLAN tagging; initial cluster creation for Nutanix and Windows Server 2012 R2; and cluster storage configuration for a three-node cluster of Dell XC630-10 appliances. We will also highlight best practices as appropriate.

#### Before you begin

In preparation for setting up your Nutanix environment on Hyper-V with XC630 hosts, you will need one IP address available for the cluster's IP address and at least three IP addresses per host: one each for the host's CVM, the host's management, and the host's IPMI interface. In our environment, we used VLAN tagging to keep the IPMI network separate from the CVM traffic, but a flat network could also be set up to avoid our more complex network design. The IPMI interfaces are required for successful cluster deployment, even though their reachability does not affect the normal functioning of the Nutanix cluster post-install. Also, note that if your IPMI interfaces are not configured with routable IP addresses, some support and management functionality could potentially be impacted.

### Assumptions of this guide

We will assume in this guide that each Dell XC630 appliance has had Windows Server 2012 R2 pre-installed and the Nutanix Phoenix flashing process performed already (Phoenix takes care of configuring disks, networking, and Nutanix Controller VM creation). We also assume the administrator following this guide has an existing Active Directory server, DNS server, and gateway in their environment. Before beginning the methodology steps, we will assume you have configured the CVMs and iDRAC/IPMI interfaces on each host with an IP address and subnet mask, and provided them with the existing DNS and gateway addresses.

From a networking perspective, we designed this guide to be representative of a real-world enterprise environment, rather than a basic flat network. Though we cover setup for a more complex network infrastructure, including redundant switches, VLAN tagging to segregate traffic, and virtual link trunking, Nutanix can be deployed on a Hyper-V environment in a similar fashion on a simpler network.

#### Introduction to Nutanix architecture

Nutanix uses a hyperconverged infrastructure to provide a tiered storage solution to VMs. Every host in a Nutanix cluster houses a Controller VM (CVM), which runs the Nutanix software and handles all storage I/O operations for the host's hypervisor and all the VMs residing on that host. In the case of Hyper-V, the host appliance's SSDs and hard disk drives are directly passed through to the CVM for management.

Administrators can create a storage container from the Nutanix cluster's disks to be used as storage for all the cluster's hosted VMs. Nutanix cluster nodes typically have a small number of fast but low-capacity SSDs and a larger number of slower but high-capacity HDDs. Nutanix storage tiering/prioritization works to move data to the most appropriate location (either local SSDs, cluster SSDs, or HDDs) based on availability of fast storage and how frequently the data in question is accessed. By converging compute and storage resources into single appliance nodes, scaling Nutanix clusters out is easy and flexible.

#### Solution architecture and diagrams

Every Dell XC630 appliance in a Nutanix cluster has the same basic configuration: a tier of SSD-based flash storage, a tier of hard disk drives, compute resources in the form of two Intel Xeon processors E5-2630 v3, and 192 GB of DDR4 RAM. At the hypervisor layer, each host runs Hyper-V on Windows Server 2012 R2, which hosts a single Nutanix Controller VM, and as many other VMs as you configure for your environment (see Figure 1).

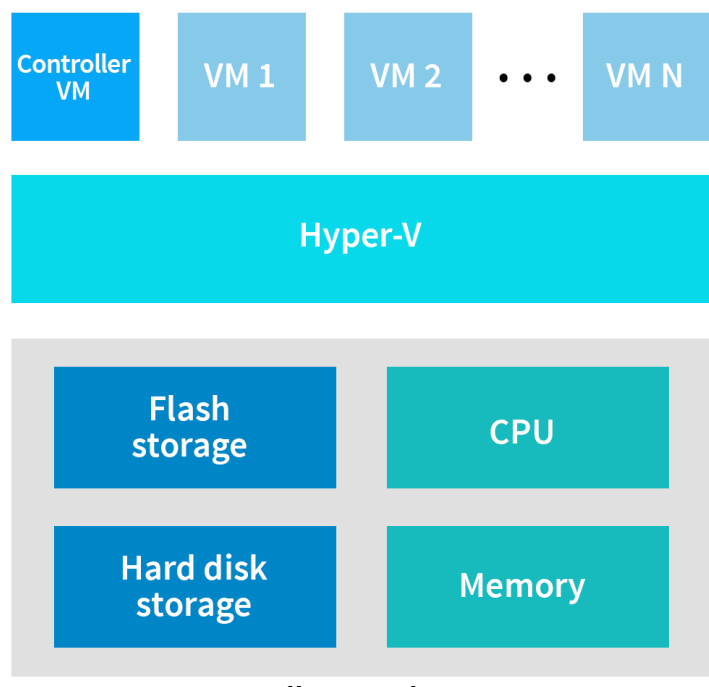

Dell XC630 host

#### Figure 1: The structure of each node in our Nutanix cluster.

Once the cluster has been created, the flash and hard disk storage resources from each node are logically grouped and defined through software as a storage pool. From there, a container is created and used for housing the virtual hard disks and virtual machine configuration files for your environment. Although we did not use these features, Nutanix offers storage efficiency technologies such as deduplication, which removes duplicate data to increase the effective amount of storage resources available and accelerate performance, as well as thin provisioning, which allows a LUN to be created without allocating physical storage space that would go unused initially (more physical space is used as the actual space fills up). For more information on deduplication as provided by Nutanix, go to

<u>www.nutanix.com/products/features/enterprise-storage/deduplication/</u>. Figure 2 shows how the storage for the three-node cluster we tested is configured.

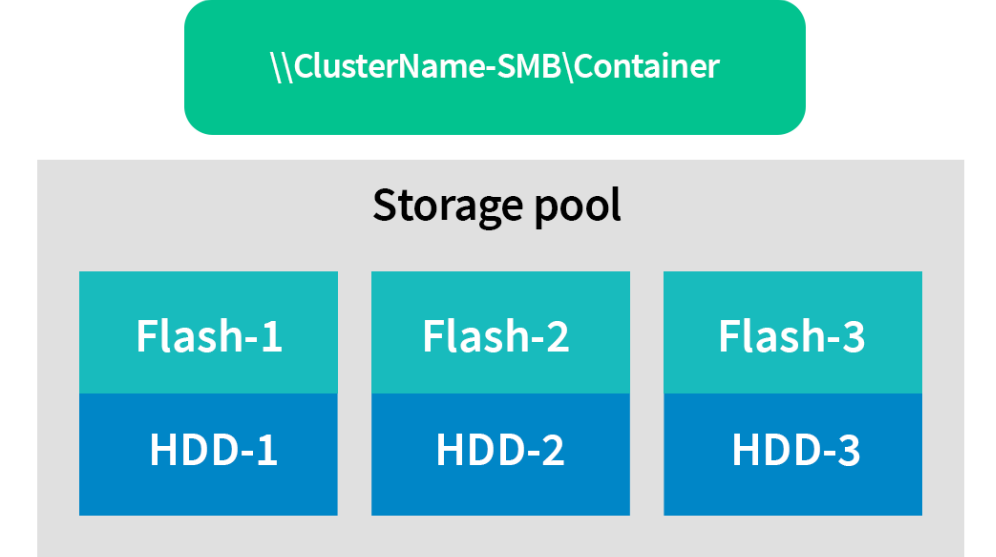

# Figure 2: The Nutanix storage cluster's container is comprised of the flash and hard disk storage from each host.

Our environment used redundant 10 Gbps Dell Networking S4048-ON switches for cluster/VM traffic and live migration, and redundant 1 Gbps Dell Networking 5448 switches for IPMI traffic. We used VLAN tagging to segregate the public traffic from the Live Migration traffic, Dell virtual link trunking (VLT) between the S4048-ON switches, and 1 Gbps links between the S4048-ON switches and the 5448 switches (see Figure 3).

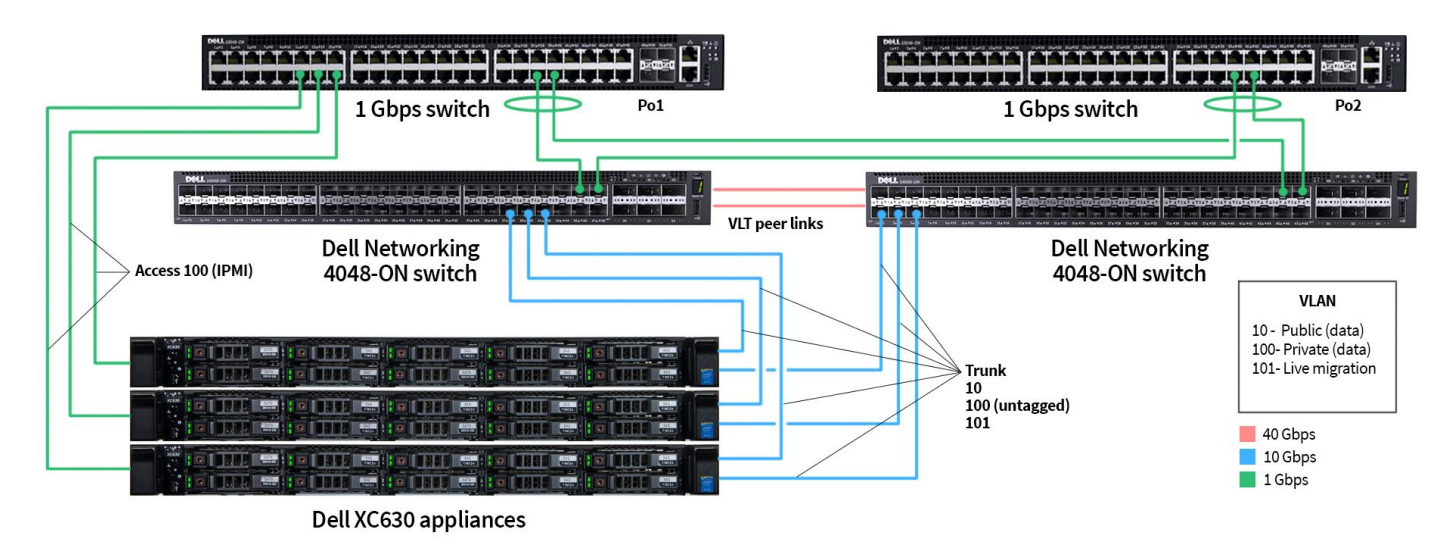

Figure 3: The network configuration for the Nutanix cluster we tested on Dell XC630 appliances.

The Dell XC630 is configured (by the Phoenix flashing process) with a NIC team (configured with switch independent teaming mode and dynamic load balancing) created from the two 10 Gbps SFP ports on the Intel X520/i350 network daughter card. Two virtual switches come preconfigured as well, one for traffic between the host and the Nutanix CVM, and one for Nutanix cluster and VM traffic. We will later create another virtual network adapter on that NIC team for running live migration traffic once the failover cluster is created (see Figure 4).

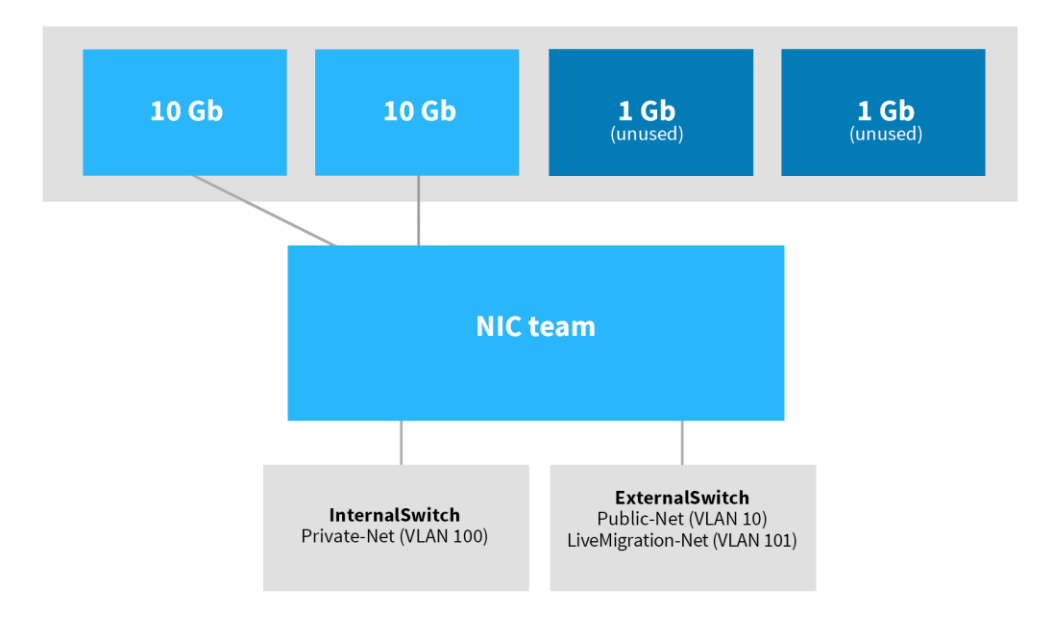

Figure 4: The structure of each XC630 host's NIC team, formed from the two 10 Gbps ports, and their virtual switches and network adapters. Note that the 1 Gbps ports are unused.

#### **Creating the Nutanix cluster**

- On the Windows 7 management system, be sure that Mozilla Firefox and Bonjour (which is included with iTunes or downloadable from support.apple.com/kb/DL999) are installed.
- 2. Determine the IPv6 service name for one of the Dell XC630 nodes that will be added to the cluster. IPv6 service names are uniquely generated at the factory and have the following form (note the final period): NTNXsystem\_service\_tag-node\_location-CVM.local. On the front left side of the system is a slide-out label that contains the system\_service\_tag (for example, B57PW12). The node\_location is A for one-node blocks.
- 3. In the Windows 7 management system, launch Mozilla Firefox, and in the URL bar, enter

http://cvm\_ipv6\_addr:2100/cluster\_init.html, replacing

cvm\_ipv6\_addr with the IPv6 service name determined in step 2. For example, the URL we accessed was http://NTNX-2PSNS52-A-CVM.local.:2100/cluster\_init.html. Be careful to include the period after the word "local" in the URL.

| < 🕜 http://ntnx-2psns52-a-cvm.local.:2100/cluster_init.html 🛛 🧟 🖨 🖉                                                                       | ≡ |
|----------------------------------------------------------------------------------------------------|---|
|                                                                                                    |   |
| N                                                                                                    | ŕ |
|                                                                                                    |   |
|                                                                                                    |   |
| CLUSTER CONFIGURATION                                                                                                    | E |
|                                                                                                    |   |
| This Controller VM and others listed below do not belong to a configured Nutanix                                                          |   |
| Cluster. Select the nodes you wish to add, and configure their IP addresses. When you<br>are ready to create the cluster, click "Create". |   |
|                                                                                                    |   |
| Cluster Name:                                                                                                    |   |
| NutanixCluster                                                                                                    |   |
| Cluster External IP:                                                                                                    |   |
| 192.168.0.100                                                                                                    |   |
| Cluster Max Redundancy Factor.                                                                                                    |   |
| 2                                                                                                    |   |
| CVM DNS Servers:                                                                                                    |   |
| 192.168.0.10                                                                                                    |   |
| CVM NTP Servers:                                                                                                    |   |
| 192.168.0.10                                                                                                    |   |

Figure 5: Providing a cluster name, external IP, CVM DNS server, and CVM NTP server.

- 4. Provide an appropriate name (of 15 characters or fewer) for your Nutanix Cluster in the Cluster Name field.
- 5. Provide an appropriate IP address for your Nutanix Cluster in the Cluster External IP field. This IP can be used to access the web console and nCLI once the cluster is created.
- 6. Leave the Cluster Max Redundancy Factor at 2, since we are using only three nodes. A cluster must have at least five nodes to use a redundancy factor of 3, but that configuration is beyond the scope of this guide.
- 7. Provide the IP address(es) of the Active Directory domain controller(s) in the CVM DNS Servers and CVM NTP Servers fields.

| Nutanix Cluster Configuration × +       |                  |                  |                         |               |     |   |   | ľ | X |
|-----------------------------------------|------------------|------------------|-------------------------|---------------|-----|---|---|---|---|
| Http://ntnx-2psns52-a-cvm.local.:2100/c | cluster_init.htn | nl               | ⊽ C <sup>e</sup> Q Seal | rch           | ☆ 🖻 | ÷ | ⋒ | 9 | ≡ |
|                                         |                  |                  | N                       |               |     |   |   |   | ^ |
| CVM [                                   | DNS Server       | 5:               |                         |               | _   |   |   |   |   |
| 192.                                    | .168.0.10        |                  |                         |               |     |   |   |   |   |
| CVM I                                   | NTP Servers      | 5.               |                         |               |     |   |   |   |   |
| 192.                                    | .168.0.10        |                  |                         |               |     |   |   |   |   |
| Hyper                                   | rvisor DNS S     | Servers:         |                         |               |     |   |   |   |   |
| 192.                                    | .168.0.10, 8.8   | 3.8.8            |                         |               |     |   |   |   |   |
| Hyper                                   | rvisor NTP S     | ervers:          |                         |               |     |   |   |   |   |
|                                         |                  |                  |                         |               |     |   |   |   | E |
|                                         |                  |                  |                         |               |     |   |   |   |   |
|                                         |                  |                  |                         |               |     |   |   |   |   |
| Clust                                   | ter-wide N       | etwork settings: |                         |               |     |   |   |   |   |
|                                         |                  | Controller       | Hypervisor              | IPMI          |     |   |   |   |   |
| Subne                                   | et Mask          | 255.255.254.0    | 255.255.254.0           | 255.255.254.0 |     |   |   |   |   |
| Defau<br>Gatew                          | ult<br>vay       | 192.168.0.1      | 192.168.0.1             | 192.168.0.1   |     |   |   |   |   |
|                                         |                  |                  |                         |               |     |   |   |   |   |
|                                         |                  |                  |                         |               |     |   |   |   |   |
|                                         |                  |                  |                         |               |     |   |   |   | - |

Figure 6: Providing the appropriate subnet masks and default gateways in the Cluster-wide Network settings.

- 8. Provide the IP address(es) of the Active Directory domain controller(s) as well as 8.8.8.8 in the Hypervisor DNS Servers field.
- 9. Leave the Hypervisor NTP Servers field blank, as this does not apply to a Hyper-V cluster.
- Provide the subnet masks and default gateways for each Controller, Hypervisor, and IPMI into the Cluster-wide Network Settings table, if they are not already populated.

| Nutanix Cluster Configuration × +        |                 |               |                           |         |    |   |   | ð | X |
|------------------------------------------|-----------------|---------------|---------------------------|---------|----|---|---|---|---|
| Attp://ntnx-2psns52-a-cvm.local.:2100/cl | uster_init.html |               | ∀ C <sup>e</sup> Q Search |         | ☆自 | + | ⋒ | 9 | ≡ |
|                                          |                 |               |                           |         |    |   |   |   | ^ |
|                                          |                 |               |                           |         |    |   |   |   |   |
|                                          |                 |               |                           |         |    |   |   |   |   |
| Disco                                    | vered nodes:    |               |                           |         |    |   |   |   |   |
| Select                                   | Node            | Controller IP | Hypervisor IP             | IPMI IP |    |   |   |   |   |
|                                          | 2PSNS52/A       |               |                           |         |    |   |   |   |   |
|                                          | 2PSLS52/A       |               |                           |         |    |   |   |   |   |
|                                          | 2PSMS52/A       |               |                           |         |    |   |   |   |   |
|                                          |                 |               |                           |         |    |   |   |   |   |
|                                          |                 |               |                           |         |    |   |   |   |   |
|                                          |                 | Cre           | ate                       |         |    |   |   |   |   |
|                                          |                 |               |                           |         |    |   |   |   | = |
| Log Me                                   | essages.        |               |                           |         |    |   |   |   |   |
| 209 111                                  | bodgeo.         |               |                           |         |    |   |   |   |   |
|                                          |                 |               |                           |         |    |   |   |   |   |

Figure 7: If IPv6 link-local connectivity is working properly, your nodes should appear in the list of Discovered nodes.

- 11. Check the box next to each node that you want to add to the cluster.
- 12. Provide an appropriate IP address for all the components in the cluster, if the values are not already populated. The discovered nodes are not listed in a particular order, so be sure to assign the intended IP addresses to each node.

| Nutanix Cluster Configuration × | +                   |                 |               |               |              |     |   |   | ð | × |
|---------------------------------|---------------------|-----------------|---------------|---------------|--------------|-----|---|---|---|---|
| Attp://ntnx-2psns52-a-cvm.loca  | <b>l.</b> :2100/clu | uster_init.html |               | v C Q Search  |              | ☆ 🖻 | + | A | ø | ≡ |
|                                 |                     |                 |               | N             |              |     |   |   |   | ^ |
|                                 |                     |                 |               |               |              | _   |   |   |   |   |
|                                 | Discov              | vered nodes:    |               |               |              |     |   |   |   |   |
|                                 | Select              | Node            | Controller IP | Hypervisor IP | IPMI IP      |     |   |   |   |   |
|                                 |                     | 2PSNS52/A       | 192.168.0.23  | 192.168.0.13  | 192.168.0.53 |     |   |   |   |   |
|                                 | <b>V</b>            | 2PSLS52/A       | 192.168.0.21  | 192.168.0.11  | 192.168.0.51 |     |   |   |   |   |
|                                 | V                   | 2PSMS52/A       | 192.168.0.22  | 192.168.0.12  | 192.168.0.52 |     |   |   |   |   |
|                                 |                     |                 |               |               |              |     |   |   |   |   |
|                                 | _                   |                 |               |               |              | _   |   |   |   |   |
|                                 |                     |                 | Gr            | eate          |              |     |   |   |   |   |
|                                 |                     |                 |               |               |              |     |   |   |   | = |
|                                 | Log Me              | essages:        |               |               |              |     |   |   |   |   |
|                                 |                     |                 |               |               |              |     |   |   |   |   |
|                                 |                     |                 |               |               |              |     |   |   |   |   |

Figure 8: Provide IP addresses for the Controller, Hypervisor, and IPMI for each discovered node.

- 13. When you are ready to create the cluster, click Create.
- 14. Wait until the Log Messages section of the page indicates that the cluster has been successfully configured. The cluster starts automatically after creation succeeds.

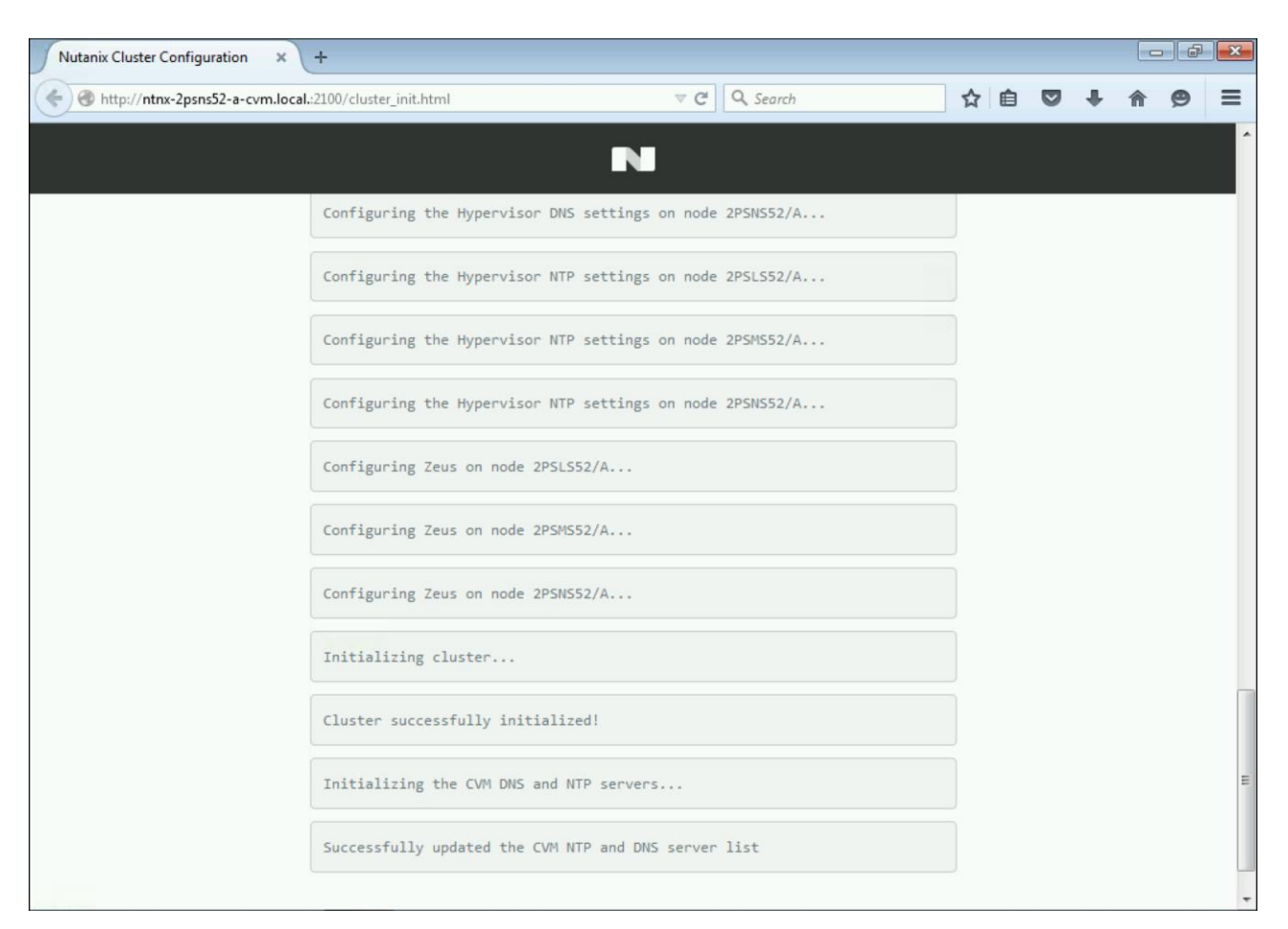

Figure 9: Log Messages output indicating successful creation of the Nutanix cluster.

- 15. Log onto any Controller VM with SSH.
- 16. Verify that all services are up on all Controller VMs by entering the

command cluster status.

| CVM: 192.168.0.21 Up |                                                             |
|----------------------|-------------------------------------------------------------|
| Zeus                 | UP [8214, 8239, 8240, 8242, 8289, 8303]                     |
| Scavenger            | UP [10441, 10466, 10467, 10504]                             |
| SSLTerminator        | UP [10552, 10579, 10580, 10693]                             |
| Acropolis            | UP [10589, 10636, 10637, 13430]                             |
| Medusa               | UP [12027, 12055, 12056, 12078, 12225]                      |
| DynamicRingChanger   | UP [12415, 12444, 12445, 12559]                             |
| Pithos               | UP [12432, 12471, 12472, 12573]                             |
| Stargate             | UP [12466, 12500, 12501, 12717, 12718]                      |
| Cerebro              | UP [12502, 12531, 12532, 12719]                             |
| Chronos              | UP [12520, 12557, 12558, 12682]                             |
| Curator              | UP [12556, 12598, 12599, 12732]                             |
| Prism                | UP [12596, 12628, 12629, 12699, 13650]                      |
| CIM                  | UP [12615, 12656, 12657, 12695]                             |
| AlertManager         | UP [12644, 12680, 12681, 12747]                             |
| Arithmos             | UP [12803, 12832, 12833, 12978]                             |
| SysStatCollector     | UP [12820, 12861, 12862, 13049]                             |
| Tunnel               | UP [12854, 12886, 12887]                                    |
| ClusterHealth        | UP [12889, 12961, 12962, 13021, 13047, 13048, 13379, 13380] |
| Janus                | UP [12896, 12930, 12931, 13274]                             |
| NutanixGuestTools    | UP [12921, 12976, 12977]                                    |
|                      |                                                             |

Figure 10: Verifying that all cluster services are running properly on each node in the cluster.

- 17. On the Windows 7 management system, enter the cluster IP address into the URL bar, and press Enter.
- 18. Enter a password for the cluster admin account, and re-enter it. Click the arrow button when finished.

| Nutanix Web Console × +                    |                                              |                      |    |      |               | <b>P</b> X |
|--------------------------------------------|----------------------------------------------|----------------------|----|------|---------------|------------|
| ← ▲ https://192.168.0.100:9440/console/#lc | ogin                                         |                      | ☆自 | •    | <b>^ 9</b>    | ≡          |
|                                            |                                              |                      |    |      |               |            |
| 4                                          | PRI                                          | S IVI                |    |      |               |            |
|                                            | Create a new password fo                     | r the cluster admin. |    |      |               |            |
|                                            | admin                                        |                      |    |      |               |            |
|                                            | Create a new password for the cluster admin. |                      |    |      |               |            |
|                                            | ••••                                         | •                    |    |      |               |            |
|                                            |                                              |                      |    |      |               |            |
|                                            |                                              |                      |    | Enga | ge the warp o |            |

Figure 11: Providing an admin password for the Nutanix cluster.

19. Enter the admin credentials at the login prompt, and click the arrow button to log in.

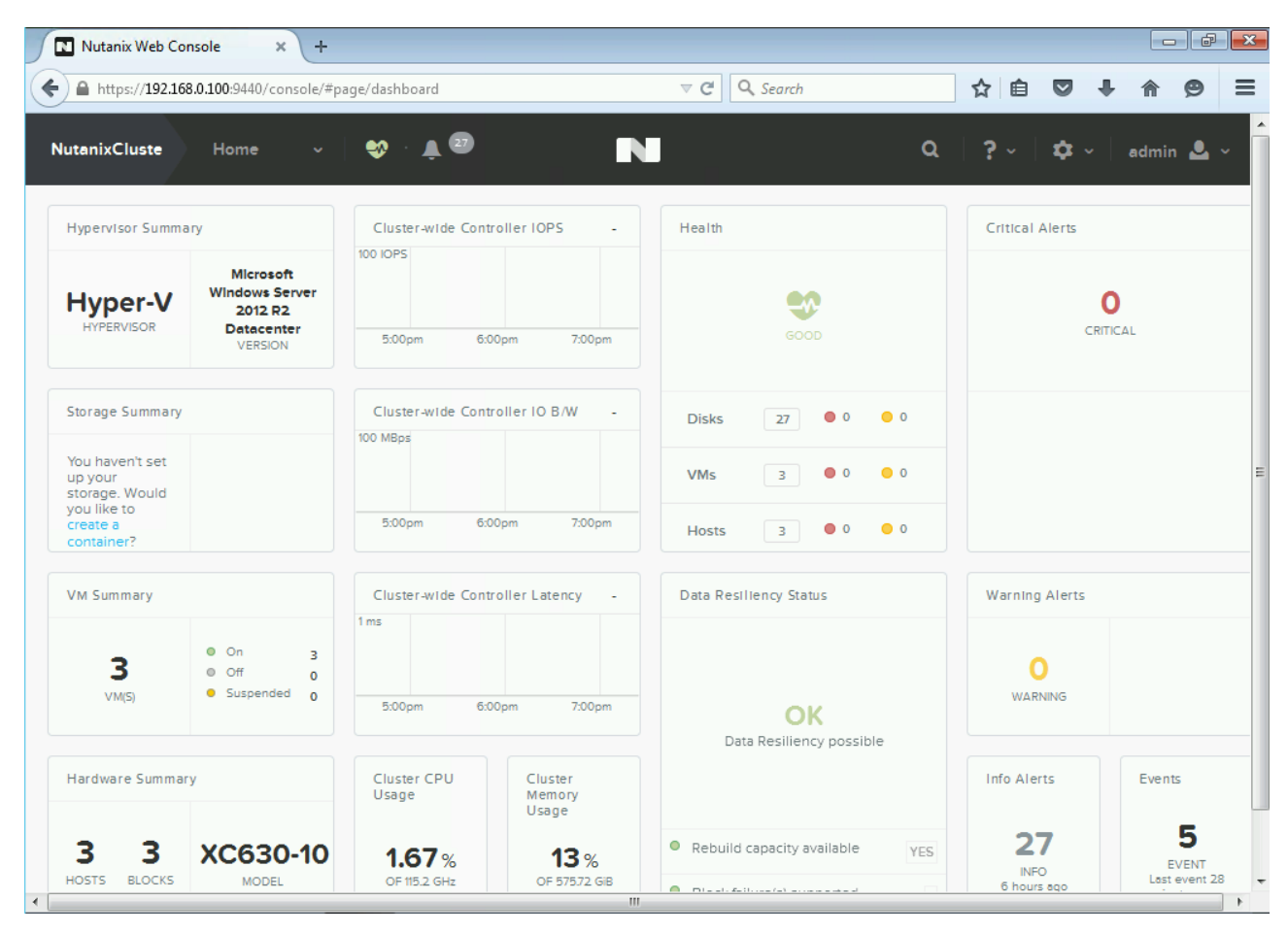

Figure 12: The Nutanix Web Console dashboard page.

### **Configuring Nutanix storage**

After creating the cluster, you need to create a storage pool and a container. For most organizations, creating a storage pool comprising all the physical disks in the cluster, and then a container using all available capacity in the storage pool will be suitable.

1. From the Nutanix Web Console main page, click the Home drop-down menu, and select Storage.

| https://192.16                                              | 8.0.100:9440/console/#p                      | age/dashboard        |                            |                                    | ☆ 自 ♥           | <b>↓ ☆ 9</b>       |
|-------------------------------------------------------------|----------------------------------------------|----------------------|----------------------------|------------------------------------|-----------------|--------------------|
| utanixClust <del>e</del>                                    | Home ~                                       | 🎲 · 🌲 🛛              |                            | ٩                                  | │ <b>?</b>      | admin 🚨 ~          |
| Hypervisor Sur                                              |                                              | Cluster-wilde Cont   | troller IOPS -             | Health                             | Critical Alerts |                    |
| Hyper-\<br>HYPERVISOR                                       | vм<br>Storage<br>Hardware<br>Data Protection | 5:00pm 6:00          | pm 7:00pm                  | GOOD                               | CR              | <b>O</b><br>ITICAL |
| Storage Summ                                                | Analysis<br>Alerts                           | Cluster-wide Cont    | troller IO B/W -           | Disks 27 🔍 0 0                     |                 |                    |
| You haven't set<br>up your<br>storage. Would<br>you like to |                                              |                      |                            | VMs 3 0 0 0                        |                 |                    |
| create a<br>container?                                      |                                              | 5:00pm 6:00          | 9pm 7:00pm                 | Hosts 3 🖲 0 🔵 0                    |                 |                    |
| /M Summary                                                  |                                              | Cluster-wide Cont    | troller Latency -          | Data Resiliency Status             | Warning Alerts  |                    |
| 3                                                           | • On 3<br>• Off 0                            | 1 ms                 |                            |                                    | 0               |                    |
| VM(5)                                                       | <ul> <li>Suspended 0</li> </ul>              | 5:00pm 6:00          | pm 7:00pm                  | OK<br>Data Regiliency possible     | WARNING         |                    |
| Hardware Summa                                              | ry                                           | Cluster CPU<br>Usage | Cluster<br>Memory<br>Usage | but reaming possible               | Info Alerts     | Events             |
| 3 3                                                         | XC630-10                                     | 167%                 | <b>13</b> %                | Rebuild capacity available     YES | 27              | 5                  |

Figure 13: The Storage drop-down menu selection.

2. Click the + Storage Pool button in the top-right corner. The Create Storage Pool dialog box appears.

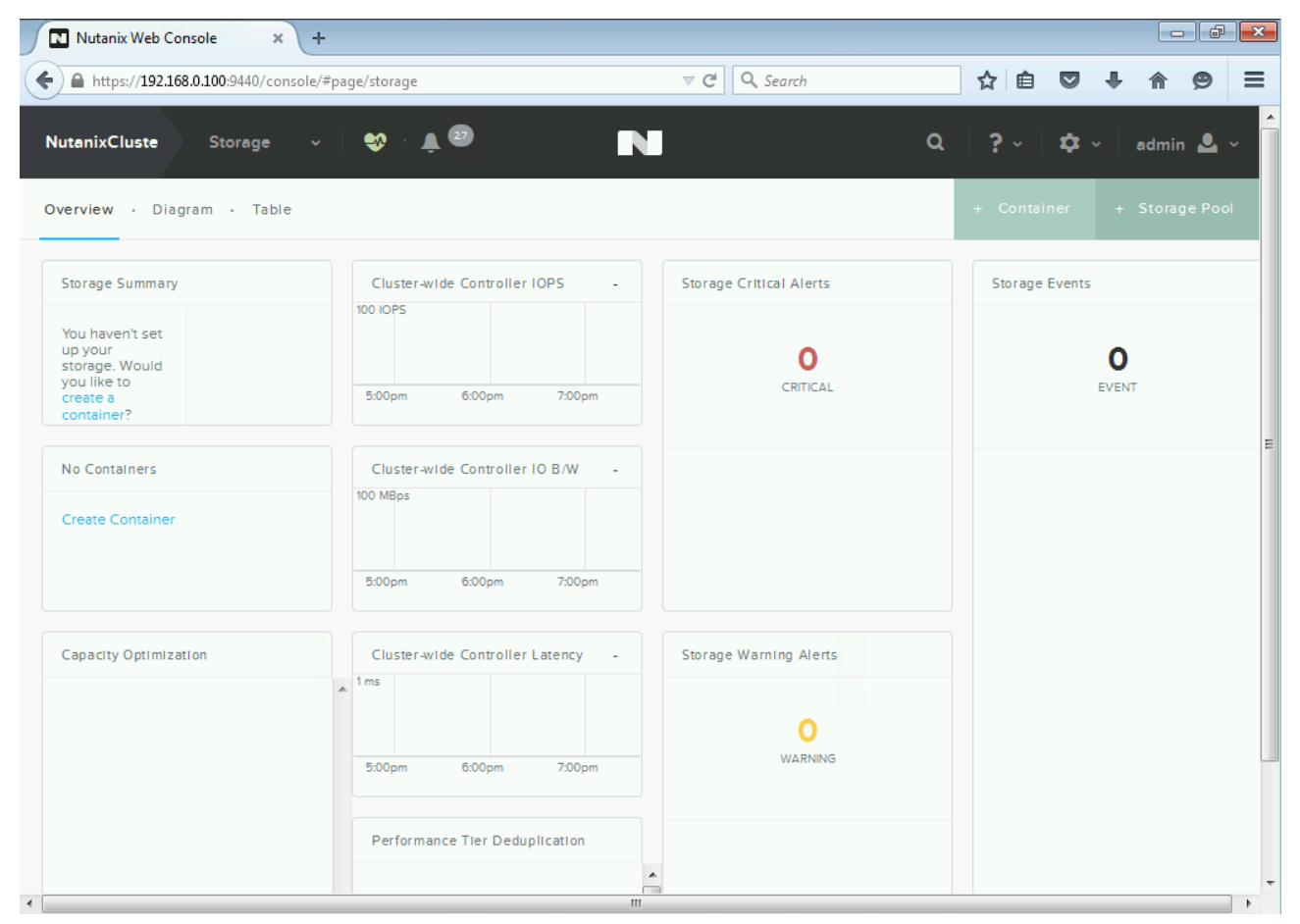

Figure 14: The Nutanix Web Console Storage page.

3. Provide a name for the storage pool, and be sure "Use unallocated capacity" is checked, since that will be suitable for most environments.

| Nutanix Web Console × +                                                               |                                                                                       |                                                                                        |      |            |             | - ¢                      | ×      |
|---------------------------------------------------------------------------------------|---------------------------------------------------------------------------------------|----------------------------------------------------------------------------------------|------|------------|-------------|--------------------------|--------|
| ← ▲ https://192.168.0.100:9440/console/4                                              | #page/storage                                                                         |                                                                                        |      | ☆自         | 0 †         | <b>^ 9</b>               | ≡      |
| NutanixCluste Storage ~<br>Overview + Diagram + Table                                 | eg - A 22                                                                             | N                                                                                      | Q    | <b>?</b> ~ | <b>\$</b> ~ | admin 🚨<br>- Storage Poo | х<br>л |
| Storage Summary                                                                       | Cluster-wide Controller IOPS                                                          | - Storage Critical Alerts                                                              | ~    | Storage    | Events      |                          |        |
| You haven't set<br>up your<br>storage. Would<br>you like to<br>create a<br>container? | A storage pool is a group of physical recommends creating a single stora the cluster. | l disks from one or more tiers. Nutanix<br>ge pool to manage all physical disks within |      |            | Eve         | NT                       |        |
| No Containers<br>Create Container                                                     | NAME                                                                                  |                                                                                        | _    |            |             |                          | E      |
|                                                                                       | CAPACITY<br>17.87 TiB                                                                 | Use unallocated capacity                                                               |      |            |             |                          |        |
| Capacity Optimization                                                                 |                                                                                       | Cancel                                                                                 | Save |            |             |                          |        |
|                                                                                       | 5:00pm 6:00pm 7:00pm                                                                  | WARNING                                                                                |      |            |             |                          |        |
|                                                                                       | Performance Tier Deduplication                                                        |                                                                                        |      |            |             |                          |        |

Figure 15: Creating a storage pool in the Nutanix Web Console.

- 4. Click Save.
- 5. On the Storage page, click the + Container button. The Create Container dialog box appears.
- Provide a name for the container, check that the container will be created in the intended storage pool, and click Save. More options are available by clicking Advanced Settings, but they are beyond the scope of this guide.

| Nutanix Web Cor                         | nsole × +                            |                                                                                                    |     |         |             |                   |        | p <mark>- x -</mark> |
|-----------------------------------------|--------------------------------------|----------------------------------------------------------------------------------------------------|-----|---------|-------------|-------------------|--------|----------------------|
| + https://192.168                       | <b>3.0.100</b> :9440/console/#       | age/storage v C Q Search                                                                                                    |     | ☆自      | ◙           | + 1               | 9      | Ξ                    |
| NutanixCluste                           | Storage v                            | ••• • • • • • • • • • • • • • • • • •                                                                                                     | ۵   |         | <b>\$</b> ~ | adı               | nin 💄  | ~                    |
| Overview · Diag                         | ram · Table                          | Create Container ?                                                                                                    | ×   |         |             |                   |        | ol                   |
| Storage Summary                         |                                      |                                                                                                    |     | Storage | Events      |                   |        |                      |
| <b>17.87</b> TIB<br>FREE (PHYSICAL) (?) | (1) Used 0 GiB<br>(1) Copa 17,87 TiB | Enter a name for your container and select a storage pool for it. You can mount the container as an NFS datastore for all hosts, or select individual hosts. NAME Container | e   |         | E           | <b>1</b><br>EVENT |        |                      |
| No Containers                           |                                      | STORAGE POOL                                                                                                    |     |         | Storage F   | Pool add          | ed (1) | E                    |
| Create Container                        |                                      | StoragePool<br>MAX CAPACITY<br>17.87 TiB<br>(Physical) Based on storage pool free unreserved capacity                                                                       | +   |         | Last event  | t 4 minute        | s ago  |                      |
| Capacity Optimizat                      | lon                                  | NFS DATASTORE No hosts can be mounted with an NFS datastore. The cluster's hypervisor(s) are Hyper-V.                                                                       | ave |         |             |                   |        |                      |
|                                         |                                      | Performance Tier Deduplication                                                                                                    |     |         |             |                   |        |                      |

Figure 16: Creating a container in the Nutanix Web Console.

#### Joining the domain and creating the failover cluster

After creating the storage on the Nutanix cluster, you need to join the Hyper-V hosts and Nutanix storage cluster to the domain. After that, you have to create the Hyper-V failover cluster. You will complete all of these steps through commands in any CVM's shell.

- 1. Log onto any CVM in the cluster via SSH.
- 2. Run the command setup\_hyperv.py setup\_hosts to start joining the Hyper-V hosts to the domain.
- 3. When prompted, enter the IP address of the domain controller.
- 4. Enter the fully qualified domain name (FQDN) to which the hosts will be joined. We used test.local.
- 5. Answer Y or N depending on whether you will use a 10G switch for the cluster. We answered Y.

- Enter the domain account you will use to join the hosts to a new domain. We used test.local\administrator.
- 7. Provide that domain account's password.
- 8. Provide a name for the Hyper-V cluster.
- 9. Provide custom names for your hosts when prompted, or use the defaults by pressing Enter without entering anything.
- 10. Provide a custom name for accessing your Nutanix SMB shares, or use the default by pressing Enter without entering anything. A success message is displayed, and the hosts will restart to complete joining the domain. Allow about 5 minutes before proceeding.
- 11. Log onto any CVM in the cluster via SSH.
- 12. Run the command setup\_hyperv.py
   create\_failover\_cluster to start creating the Hyper-V
   failover cluster.
- 13. When prompted, provide a custom name for your cluster, or use the default, as specified in the last set of prompts.
- 14. Enter a domain account with local administrator rights on the hosts. For us, this was test.local\administrator.
- 15. Provide that domain account's password.
- Provide an external IP address to be used for the Hyper-V failover cluster. The script will add the hosts to the new failover cluster. Wait until this completes before proceeding.
- 17. Enter ncli into the shell to enter the Nutanix CLI.
- 18. Allow your management console workstation to access the cluster entities by entering the following, using the workstation's IP address and subnet mask in place of the placeholder text: cluster addto-nfs-whitelist ip-subnetmasks=ip address/subnetmask.
- 19. Specify the timezone of the cluster by entering the following, using your timezone in place of the placeholder text: cluster settimezone timezone=cluster timezone.
- 20. Restart all CVMs in the cluster after changing the timezone. Because a three-node cluster can tolerate only a single CVM unavailable at any one time, restart them in a series, waiting until one has finished restarting before proceeding to the next.

#### Configuring Hyper-V Manager to use the Nutanix storage cluster SMB share

- 1. Log into the Hyper-V Manager.
- 2. Right-click the Hyper-V Manager, and select Connect to Server.
- 3. Type the name of the host you want to add, and click OK.
- 4. Right-click the host and select Hyper-V Settings.
- 5. Click Virtual Disks, and specify the default folder to store virtual hard disk files. For us, this was \\hvcluster-smb\container\disks.
- Click Virtual Machines and specify the default folder to store virtual machine configuration files. For us, this was \\hvclustersmb\container.
- Repeat steps 3 through 6 for each Hyper-V host to be configured. Note: Virtual machines created using Hyper-V should never be defined on storage using IP-based SMB share locations.

| Server                                                       |             | 📔 Virtual Hard I  | Disks                   |                      |              |             |
|--------------------------------------------------------------|-------------|-------------------|-------------------------|----------------------|--------------|-------------|
| Virtual Hard Disks                                           | r\dieke     | Specify the defau | It folder to store virt | ual hard disk files. |              |             |
| Virtual Machines                                             | r\          | \\hvcluster-smb\  | container\disks         |                      |              |             |
| Physical GPUs<br>Manage RemoteFX GPUs                        |             |                   |                         |                      | E            | Browse      |
| NUMA Spanning<br>Allow NUMA Spanning                         |             |                   |                         |                      |              |             |
| Live Migrations     2 Simultaneous Migration                 | s           |                   |                         |                      |              |             |
| Storage Migrations<br>2 Simultaneous Migration               | S           |                   |                         |                      |              |             |
| Enhanced Session Mode P<br>No Enhanced Session Mo            | olicy<br>de |                   |                         |                      |              |             |
| <b>Replication Configuration</b><br>Not enabled as a Replica | server      |                   |                         |                      |              |             |
| & User                                                       |             |                   |                         |                      |              |             |
| Use on the virtual machin                                    | e           |                   |                         |                      |              |             |
| Mouse Release Key<br>CTRL+ALT+LEFT ARROV                     | /           |                   |                         |                      |              |             |
| Linhanced Session Mode<br>Use if available                   |             |                   |                         |                      |              |             |
| Reset Check Boxes<br>Reset check boxes                       |             |                   |                         |                      |              |             |
|                                                              |             |                   |                         |                      |              |             |
|                                                              |             |                   |                         |                      |              |             |
|                                                              |             |                   |                         |                      |              |             |
|                                                              |             |                   |                         |                      |              |             |
|                                                              |             |                   |                         |                      |              |             |
|                                                              |             |                   |                         |                      | Activate     | Window      |
|                                                              |             |                   |                         |                      | Go to System | n in Contre |

Figure 17: Hyper-V Settings for one of our hosts with properly configured storage locations for virtual hard disks and virtual machine files.

### **Configuring Live Migration**

Here, we create VLAN 101-tagged virtual switches on each XC630 Hyper-V host's 10 Gbps NIC Team, and configure them for our failover cluster's Live Migration network.

- 1. Open PowerShell on one of the Hyper-V hosts.
- 2. Run the following commands to create a virtual NIC and tag it with VLAN 101:
  - Add-VMNetworkAdapter -ManagementOS -Name LiveMigrationVLAN101 -SwitchName ExternalSwitch
  - Set-VMNetworkAdapterVlan -ManagementOS VMNetworkAdapterName
     "LiveMigrationVLAN101" -Access -VlanID 101
- 3. In Windows, navigate to Network Connections, and open the Properties for the new virtual adapter.
- 4. Select Internet Protocol Version 4 (TCP/IPv4), and click Properties.
- 5. Provide an IP address and subnet mask for the host's Live Migration network.
- 6. Repeat steps 1 through 5 for all three hosts.
- 7. On one of the hosts, open the Failover Cluster Manager.
- 8. Navigate to your cluster's Networks folder in the left pane, and note the cluster network whose subnet matches that of the virtual adapter that was just configured for Live Migration.

| 灎                          |                       |         | Failover Cluster Man | ager        |                   | _ 0 ×                   |
|----------------------------|-----------------------|---------|----------------------|-------------|-------------------|-------------------------|
| File Action View Help      |                       |         |                      |             |                   |                         |
| 🗢 🄿 🙍 🖬                    |                       |         |                      |             |                   |                         |
| 📲 Failover Cluster Manager | Networks (4)          |         |                      |             |                   | Actions                 |
| ▲ WCluster.test.local      | Search                |         |                      |             | 🔎 Queries 🔻 🔒 👻 😪 | Networks 🔺              |
| Roles                      | Name                  | Status  | Cluster Use          | Information |                   | Live Migration Settings |
| Notes                      | Ruster Network 1      | ( Up    | Cluster Only         | in children |                   | View                    |
| Networks                   | Cluster Network 2     | 💮 Up    | Cluster and Client   |             |                   | Refresh                 |
| Cluster Events             | Cluster Network 3     | 🕥 Up    | Cluster Only         |             |                   | Help                    |
|                            | 🕂 Cluster Network 4   | 仓 Up    | Cluster Only         |             |                   |                         |
|                            |                       |         |                      |             |                   | Cluster Network 4       |
|                            |                       |         |                      |             |                   | 🚯 Information Details   |
|                            |                       |         |                      |             |                   | Bow Critical Events     |
|                            |                       |         |                      |             |                   | Properties              |
|                            |                       |         |                      |             |                   | 🤁 Help                  |
|                            |                       |         |                      |             |                   |                         |
|                            |                       |         |                      |             |                   |                         |
|                            |                       |         |                      |             |                   |                         |
|                            |                       |         |                      |             |                   |                         |
|                            |                       |         |                      |             | >                 |                         |
|                            | V Cluster Netwo       | rk 4    |                      |             |                   |                         |
|                            | Subnets: 192.168.     | 50.0/24 |                      |             |                   |                         |
|                            |                       |         |                      |             |                   |                         |
|                            |                       |         |                      |             |                   |                         |
|                            |                       |         |                      |             |                   |                         |
|                            |                       |         |                      |             | A                 | Windows                 |
|                            |                       |         |                      |             | ACTIVAT           | e vvindows              |
|                            | Summary Network Conne | ections |                      |             | GO TO SYS         | Windows                 |
|                            |                       |         |                      |             |                   |                         |

Figure 18: Failover Cluster Manager's Networks page; note the network you intend to use for Live Migration traffic.

9. Click Live Migration Settings.

10. Select the networks to be used for Live Migration, and use the Up and Down buttons to set their order of preference. We selected only the virtual NIC we just created, and moved it to the top of the list.

| Live Migration Settings                                                                                                    | X                                      |
|----------------------------------------------------------------------------------------------------|----------------------------------------|
| Networks for Live Migration                                                                                                    |                                        |
| Select one or more networks for virtual machines to use<br>Use the buttons to list them in order from most preferred<br>least preferred at the bottom. | for live migration.<br>I at the top to |
| Name         Image: Cluster Network 4         Image: Cluster Network 2         Image: Cluster Network 3         Image: Cluster Network 1               | Up                                     |
| OK Cancel                                                                                                    | Apply                                  |

Figure 19: Setting the Live Migration network for the failover cluster. Choose the network noted in the previous section.

- 11. Click OK.
- 12. In Failover Cluster Manager, navigate to the cluster's Roles tab.
- 13. Click Configure Role...

Failover Cluster Manager

\_ 0 ×

| Failover Cluster Manager   Follower Cluster Manager   Foles   Nodes   Name   Status   Type   Owner Node   Priority   Information   Virtual Machines                                                                                                    |
|----------------------------------------------------------------------------------------------------|
| Failover Cluster Manager   A Beles   Roles   Nodes   Nodes   Networks   Cluster Events     No dems found.     A Ctons     A Coles     Roles     Nodes     Nodes     Nodes     Notes     Notes     Notes     Notes     Notes     Notes     Notes     Notes     Notes     Notes     Notes     Notes     Notes     Notes     Notes     Notes     Notes     Notes     Notes     Notes     Notes     Notes     Notes     Notes     Notes     Notes     Notes     Notes        Notes        Notes                                                                                                    |
| Image: Search       Search       Queries       Image: Search       Roles       Nodes         Image: Nodes       Name       Status       Type       Owner Node       Priority       Information         Image: Nodes       Name       Status       Type       Owner Node       Priority       Information         Image: Nodes       Name       Status       Type       Owner Node       Priority       Information         Image: Nodes       Name       Status       Type       Owner Node       Priority       Information         Image: Nodes       Name       Name       Status       Type       Owner Node       Priority       Information         Image: Nodes       Image: Nodes       Image: Nodes       Image: Nodes       Image: Nodes       Image: Nodes       Image: Nodes         Image: Nodes       Image: Nodes </th |
| Nodes   Nodes   Storage   Networks   Cluster Events     No tems found.     No tems found.                                                                                                    |
| ▷ Storage   Networks   I Cluster Events     No tems found.     Virtual Machines ▶   I Cluster Events     Virtual Machines ▶     I Cluster Events     No tems found.     I elp     I elp                                                                                                    |
| Networks Cluster Events Cluster Events No Tems found.                                                                                                    |
| No tems found.   View →  Refresh  Help  Help  Help                                                                                                    |
| No items found.                                                                                                    |
| No items found.                                                                                                    |
| No items found.                                                                                                    |
|                                                                                                    |
|                                                                                                    |
| ►                                                                                                    |
| ►                                                                                                    |
| ►                                                                                                    |
| ►                                                                                                    |
| ·                                                                                                    |
| ▼                                                                                                    |
|                                                                                                    |
|                                                                                                    |
|                                                                                                    |
|                                                                                                    |
|                                                                                                    |
|                                                                                                    |
| A stinute Windows                                                                                                    |
| ACUVALE WINDOWS<br>Go to Swittem in Control Panel to                                                                                                    |
| activate Windows.                                                                                                    |
|                                                                                                    |

Figure 20: The Roles screen of the Failover Cluster manager.

閮

- 14. In the High Availability wizard, on the Before You Begin screen, click Next.
- 15. On the Select Role screen, select Virtual Machine, and click Next.

| 80                                                                                  | High Availability Wizard 🗙                                                                                                    |
|-------------------------------------------------------------------------------------|----------------------------------------------------------------------------------------------------|
| Select Ro                                                                           | le                                                                                                    |
| Before You Begin<br>Select Role                                                     | Select the role that you want to configure for high availability:                                                                                                    |
| Select Virtual Machine<br>Confirmation<br>Configure High<br>Availability<br>Summary | Generic Service<br>Hyper-V Replica Broker<br>SCSI Target Server<br>Message Queuing<br>Other Server<br>Vitual Machine<br>WINS Server<br>Vitual Machine<br>Vitual Machine |

Figure 21: Selecting the Virtual Machine role in the High Availability Wizard.

16. In the Select Virtual Machine screen, select all the VMs you want to be highly available, and click Next. We created our VMs using the script outlined in Appendix B, and arranged them as outlined in Figure 22.

| <b>8</b> 0                                                | F                                                                                                    | ligh Availability Wizar                                    | rd                                                                                                    | x                        |
|-----------------------------------------------------------|----------------------------------------------------------------------------------------------------|------------------------------------------------------------|----------------------------------------------------------------------------------------------------|--------------------------|
| Select Vi                                                 | rtual Machine                                                                                                    |                                                            |                                                                                                    |                          |
| Before You Begin<br>Select Role                           | Select the virtual machine                                                                                               | (s) that you want to configure fo                          | or high availability.                                                                                                    |                          |
|                                                           | Name 🔺                                                                                                    | Status                                                     | Host Server                                                                                                    | ~                        |
| Select Virtual Machine                                    | CAS-1                                                                                                    | Running                                                    | HVCluster-1.test.local                                                                                                    |                          |
| Confirmation<br>Configure High<br>Availability<br>Summary | CAS-2<br>DS2-1A<br>DS2-1B<br>DS2-2A<br>DS2-2B<br>DS2-2B<br>DS2-2B<br>DMeter-1<br>IOMeter-2<br>IOMeter 2<br>Shutdown Save | Off<br>Off<br>Running<br>Off<br>Running<br>Off<br>Purpring | HVCluster-2 test local<br>HVCluster-2 test local<br>HVCluster-3 test local<br>HVCluster-1 test local<br>HVCluster-2 test local<br>HVCluster-2 test local<br>HVCluster-2 test local | ≡<br>×<br><u>Refresh</u> |
|                                                           |                                                                                                    | [                                                          | < Previous Next > Ca                                                                                                    | incel                    |

Figure 22: Selecting the VMs to configure for high availability.

# 17. Confirm that you have selected the VMs you wish to configure for high availability, and click Next.

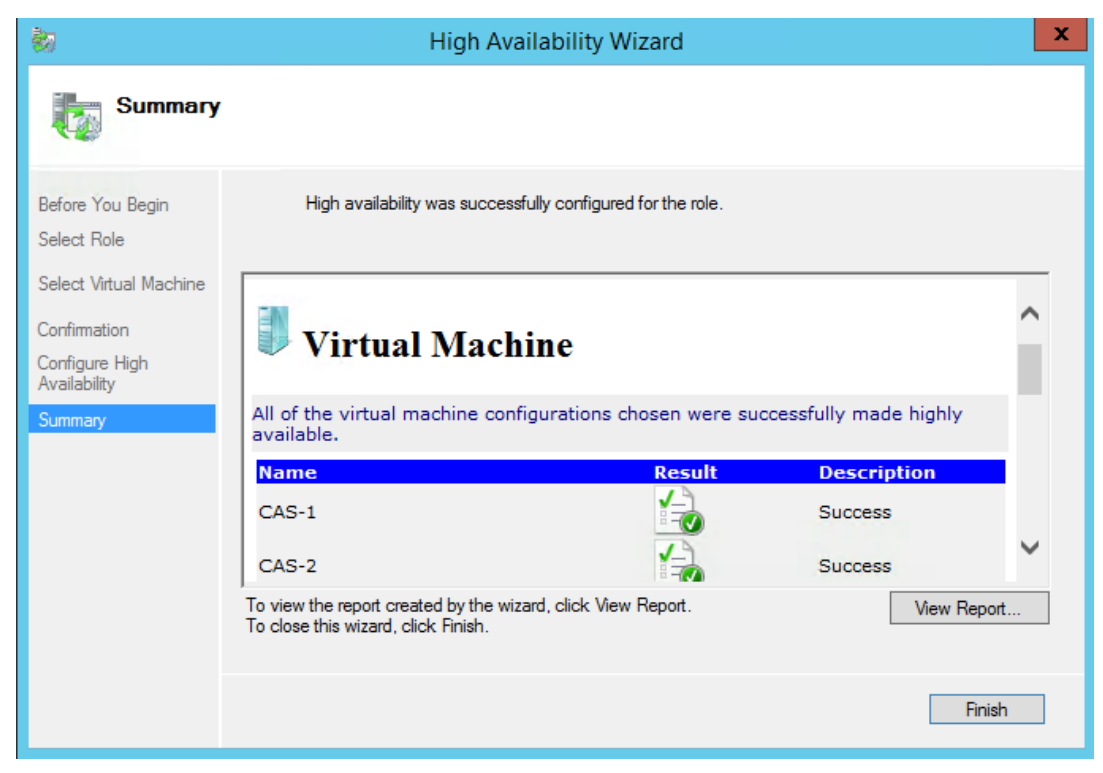

Figure 23: Summary of successful configuration of VMs for high availability.

 When the Summary page appears with successful results, click Finish. You can also click View Report... to see a detailed overview of the tasks completed.

# **ABOUT THE TEST ENVIRONMENT**

Figure 24 presents the test hardware we used and Figure 25 provides an overview of the VMs in our testing.

| Hardware                                   | Quantity |
|--------------------------------------------|----------|
| Dell XC630-10 1U appliance                 | 3        |
| Dell Networking S4048-ON 10 Gigabit Switch | 2        |
| Dell Networking 5448 Gigabit Switch        | 2        |

Figure 24: Test hardware.

| VM         | Application          | Role                 | Host |
|------------|----------------------|----------------------|------|
| SQL-1A     | SQL Server 2014      | Database server      | 1    |
| SQL-1B     | SQL Server 2014      | Database server      | 1    |
| SQL-1C     | SQL Server 2014      | Database server      | 1    |
| SQL-2A     | SQL Server 2014      | Database server      | 2    |
| SQL-2B     | SQL Server 2014      | Database server      | 2    |
| SQL-2C     | SQL Server 2014      | Database server      | 2    |
| SQL-3A     | SQL Server 2014      | Database server      | 3    |
| SQL-3B     | SQL Server 2014      | Database server      | 3    |
| SQL-3C     | SQL Server 2014      | Database server      | 3    |
| CAS-1      | Exchange Server 2013 | Client Access server | 1    |
| MBOX-1     | Exchange Server 2013 | Mailbox server       | 1    |
| CAS-2      | Exchange Server 2013 | Client Access server | 2    |
| MBOX-2     | Exchange Server 2013 | Mailbox server       | 2    |
| lometer-1A | lometer              | File/Print workload  | 1    |
| lometer-1B | lometer              | Web server workload  | 1    |
| lometer-2A | lometer              | File/Print workload  | 2    |
| lometer-2B | lometer              | Web server workload  | 2    |
| lometer-3A | lometer              | File/Print workload  | 3    |
| lometer-3B | Iometer              | Web server workload  | 3    |

Figure 25: VM overview.

# WORKLOADS

For the validation tests, we set up a mixed workload consisting of some common business applications and simulated disk activity to run in concert over a 30minute period. We ran an OLTP database workload, a Microsoft Exchange workload, and a simulated file/print server disk workload.

#### **OLTP database workload: DVD Store**

To simulate an OLTP workload, we used DVD Store 2.1, an open-source application that models an online DVD store where customers log in, search for titles, and purchase movies. We tested with Microsoft SQL Server 2014 as our database server. Higher thread count and lower think times increase CPU utilization and IOPS. For more information on DVD Store, please see

en.community.dell.com/techcenter/extras/w/wiki/dvd-store.aspx.

#### **Testing parameters**

- Database size: 4 GB
- Number of databases: one per VM
- Number of threads per VM: 64
- Actual test run time: 50 minutes
- Percentage of new customers: 15
- Number of line items: 2
- Think time: 0 seconds
- Warm-up time: 10 minutes
- Ramp rate: 10

#### Additional VM parameters

- Each SQL VM was built with VHDXs for the OS, SQL Database, and SQL Logs
- Each SQL VM was configured as per best practices (E:\SQL Database, F:\SQL Logs)

#### Output

• Orders per minute (OPM)

#### Exchange workload: Microsoft Load Generator 2013

The Microsoft Load Generator 2013 (LoadGen) benchmark performs tasks to simulate a typical user generating mail activity on Microsoft Exchange Server 2013. We divided our users into two mailbox databases, each with 100 users, for a total of 200 users/mailboxes. We ensured that performance was within acceptable RPC average latency thresholds. For more information on Microsoft Load Generator 2013, please see <a href="https://www.microsoft.com/en-in/download/details.aspx?id=40726">https://www.microsoft.com/en-in/download/details.aspx?id=40726</a>.

#### **Parameters**

- Simulation: 8 hours
- Time: 30-minute duration
- 100 users per database (200 total)

- Client: Outlook 2007 Cached
- Action profile: Outlook\_50
- Mailbox profile: 2 MB

#### Output

• Success/failure

#### **Disk activity workload: Iometer**

To simulate disk workloads for a file/print server and for a web server, we used lometer, an application that allows various access specifications to be run against your disk I/O subsystem, including read/write percentages, sequential/random percentages, and block sizes. For more information on lometer, please see <u>www.iometer.org/</u>.

#### Testing parameters for file/print server

- Test file size: 2 GB
- Number of outstanding I/Os: 1 per target
- Transfer request size: 512 KB
- Percentage Read/Write Distribution: 20% Write, 80% Read
- Percentage Random/Sequential Distribution: 100% Random
- Transfer delay: 70 ms
- Burst length: 1 I/O
- Actual test run time: 30 minutes
- Warm-up time: 1 minute

#### Testing parameters for web server

- Test file size: 2 GB
- Number of outstanding I/Os: 1 per target
- Transfer request size: 512 B
- Percentage Read/Write Distribution: 100% Read
- Percentage Random/Sequential Distribution: 100% Random
- Transfer delay: 0 ms
- Burst length: 1 I/O
- Actual test run time: 30 minutes
- Warm-up time: 1 minute

#### Additional VM parameters

• Each test file took up the entirety of a 2GB VHDX, on a separate volume from the OS

#### Output

• Latency, IOPS, MBps

# **VALIDATION AND TEST RESULTS**

### Nutanix storage cluster on XC630 supporting all application workloads

- SQL/OLTP: 9 instances of SQL 2014 databases (3 per host) ~340,000 OPM
- LoadGen/Exchange profile: Outlook\_50 200 mailboxes
- Iometer File/print workload
- Iometer Web server workload

Our validation test showed that running nine SQL Server 2014 workloads with DVD Store, two Microsoft Exchange Server 2013 environments, and six disk workloads could be readily handled by a three-node cluster of Dell XC630 appliances backed by Nutanix tiered storage. Median CPU usage on each host was 46.8 percent, so your business would have room to grow from the configuration validated here (see Figure 26). Storage response time remained low (2.1 milliseconds median) after a slight peak at the start of the testing as the SQL Server 2014 databases loaded into memory, in spite of the demand placed on the cluster disks by the Intel Xeon processors E5-2630 v3 (see Figure 27). The average disk queue length peaked at the beginning as well, though after that point the queue length stayed consistently sub-20 (see Figure 28). Over the course of the test, the hosts' disks put out a median of 7,096 IOPS per host (see Figure 29).

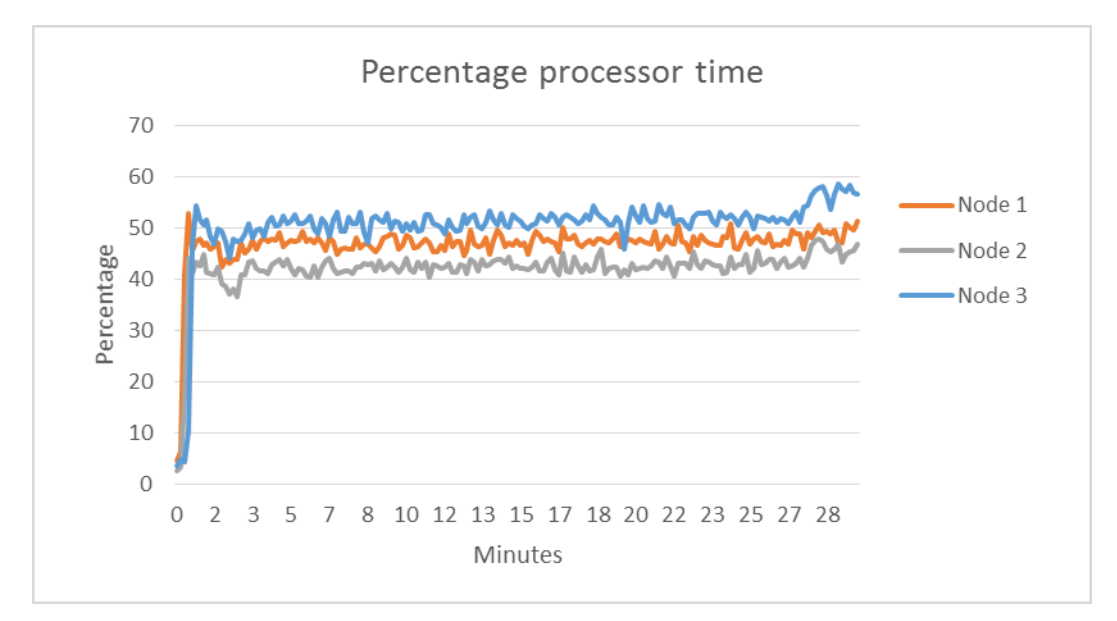

Figure 26: Percentage of processor time used by each Dell XC630 host over the test run.

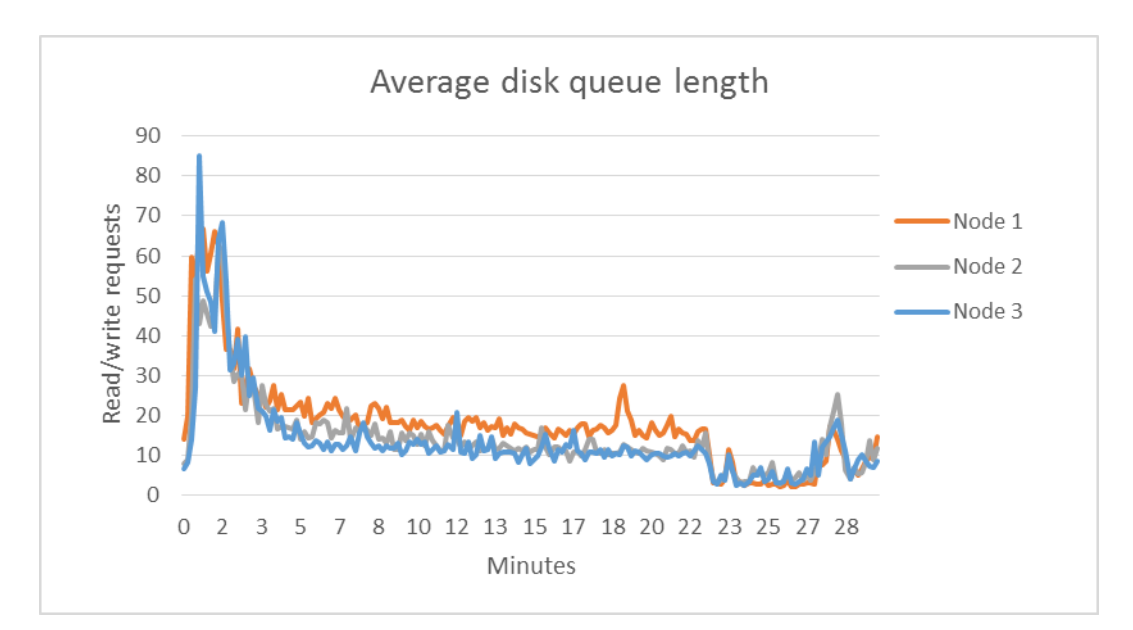

Figure 27: Average disk queue length for each Dell XC630 host's disks.

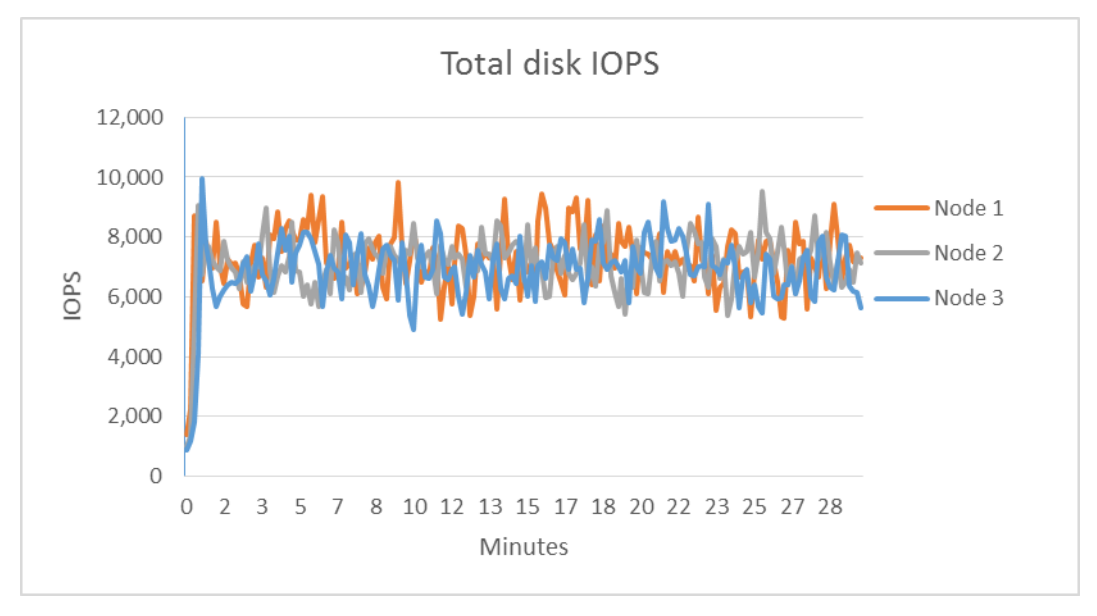

Figure 28: Total disk IOPS performed for each Dell XC630 host's disks.

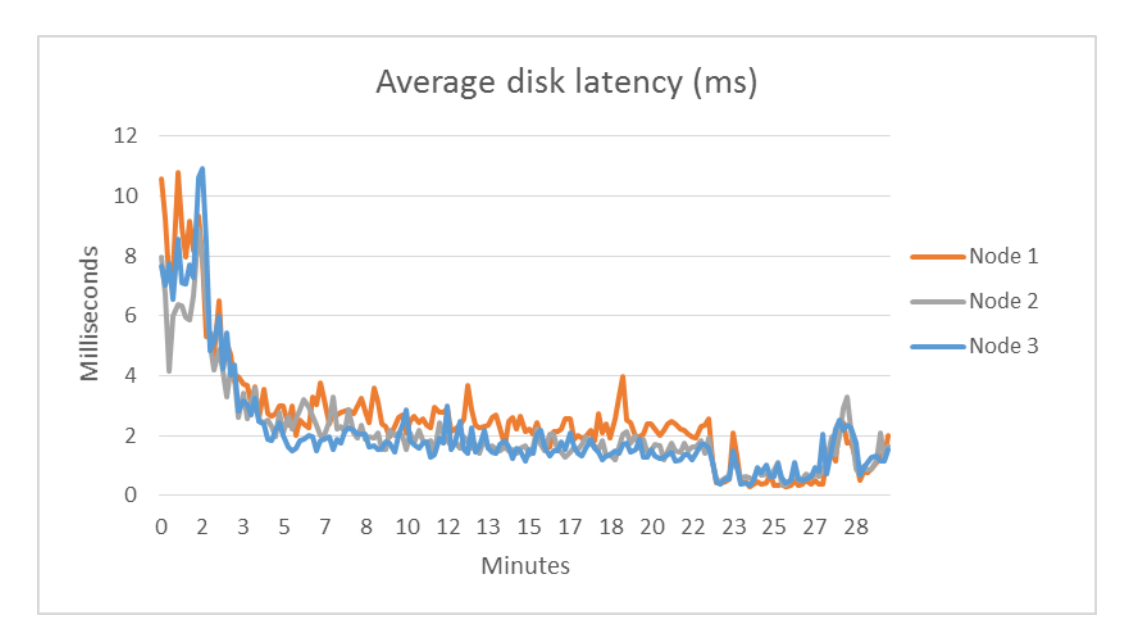

Figure 29: Average disk latency for each Dell XC630 host's disks.

# **SUMMARY**

As this guide has shown, if your business could benefit from using a hyperconverged computer/storage solution rather than disparate dedicated appliances, a Nutanix storage cluster powered by Dell XC630 appliances could be the right way to go. Able to handle nine SQL Server 2014 OLTP workloads at over 340,000 OPM, 200 mailboxes in Microsoft Exchange 2013, as well as file/print and web server disk workloads, the powerful Dell appliances with the help of Intel processors can keep up with your current business, with room to grow in the future. With software-defined tiered storage, high availability, and a redundant network architecture, the small form factor of the Dell XC630 appliances can help keep your business moving.

# **APPENDIX A – DETAILED SYSTEM CONFIGURATION**

Figure 30 shows the configuration details of the test system.

| System                              | Dell XC630-10                                                                 |  |  |
|-------------------------------------|-------------------------------------------------------------------------------|--|--|
| Power supplies                      |                                                                               |  |  |
| Total number                        | 2                                                                             |  |  |
| Vendor and model number             | Dell 0TFR9VA01                                                                |  |  |
| Wattage of each (W)                 | 1100                                                                          |  |  |
| General                             |                                                                               |  |  |
| Number of processor packages        | 2                                                                             |  |  |
| Number of cores per processor       | 8                                                                             |  |  |
| Number of hardware threads per core | 2                                                                             |  |  |
| System power management policy      | Performance Per Watt (OS)                                                     |  |  |
| СРИ                                 |                                                                               |  |  |
| Vendor                              | Intel                                                                         |  |  |
| Name                                | Xeon                                                                          |  |  |
| Model number                        | E5-2630 v3                                                                    |  |  |
| Socket type                         | FCLGA2011-3                                                                   |  |  |
| Core frequency (GHz)                | 2.4                                                                           |  |  |
| Bus frequency                       | 8 GT/s                                                                        |  |  |
| L1 cache                            | 32 + 32 KB (per core)                                                         |  |  |
| L2 cache 256 KB (per core)          |                                                                               |  |  |
| L3 cache                            | 20 MB                                                                         |  |  |
| Platform                            |                                                                               |  |  |
| Vendor and model number             | Dell XC630-10                                                                 |  |  |
| Motherboard model number            | OCNCJW                                                                        |  |  |
| BIOS name and version               | 1.3.6                                                                         |  |  |
| BIOS settings                       | Defaults                                                                      |  |  |
| Memory module(s)                    |                                                                               |  |  |
| Total RAM in system (GB)            | 192                                                                           |  |  |
| Vendor and model number             | Micron <sup>®</sup> 36ASF2G72PZ-2G1A2                                         |  |  |
| Туре                                | PC4-2133                                                                      |  |  |
| Speed (MHz)                         | 1,866                                                                         |  |  |
| Speed running in the system (MHz)   | 1,866                                                                         |  |  |
| Size (GB)                           | 16                                                                            |  |  |
| Number of RAM module(s) 12          |                                                                               |  |  |
| Chip organization                   | Double-sided                                                                  |  |  |
| Rank 2Rx4                           |                                                                               |  |  |
| Operating system                    |                                                                               |  |  |
| Name                                | Microsoft <sup>®</sup> Windows Server <sup>®</sup> 2012 R2 Datacenter Edition |  |  |
| Build number                        | 9600                                                                          |  |  |
| Kernel                              | ACPI x64-based PC                                                             |  |  |

| System                  | Dell XC630-10               |  |  |  |
|-------------------------|-----------------------------|--|--|--|
| Language                | English                     |  |  |  |
| RAID controller         |                             |  |  |  |
| Vendor and model number | PERC H730 Mini              |  |  |  |
| Firmware version        | 25.3.0.0016                 |  |  |  |
| Cache size (GB)         | 1                           |  |  |  |
| RAID configuration      | None                        |  |  |  |
| Hard disk types         |                             |  |  |  |
| SSDs                    |                             |  |  |  |
| Vendor and model number | Intel SSDSC2BA200G3R        |  |  |  |
| Number of disks         | 2                           |  |  |  |
| Size (GB)               | 200                         |  |  |  |
| RPM                     | N/A                         |  |  |  |
| Туре                    | SATA 6 Gbps                 |  |  |  |
| HDDs                    |                             |  |  |  |
| Vendor and model number | Seagate® ST91000640SS       |  |  |  |
| Number of disks         | 7                           |  |  |  |
| Size (GB)               | 1,000                       |  |  |  |
| RPM                     | 7,200                       |  |  |  |
| Туре                    | SATA 6 Gbps                 |  |  |  |
| Ethernet adapters       |                             |  |  |  |
| Vendor and model number | Intel 4-port X520/I350 rNDC |  |  |  |
| Firmware                | 15.0.28                     |  |  |  |
| Туре                    | On-board                    |  |  |  |
| USB ports               |                             |  |  |  |
| Number                  | 2                           |  |  |  |
| Туре                    | USB 2.0                     |  |  |  |

Figure 30: Configuration specifications of our test system.

# **APPENDIX B – DETAILED CONFIGURATION METHODOLOGY**

### **Configuring application VMs**

Here, we walk through how to configure the applications we tested. We created and configured VMs for Exchange Server 2013, SQL Server 2014, and Iometer for Hyper-V via PowerShell. The Exchange CAS VMs were configured with two vCPUs and 16 GB of RAM, and the Exchange Mailbox VMs were configured with four vCPUs and 16 GB of RAM, and the Exchange Mailbox VMs were configured with four vCPUs and 16 GB of RAM. Each SQL Server 2014 VM was configured with four vCPUs and 24 GB of RAM, and each Iometer VM was configured with one vCPU and 4 GB of RAM.

#### **Creating VMs for Hyper-V in PowerShell**

We used PowerShell to create the VMs for our application environments. Here is a generic sample of the script we used, which can be readily adjusted as necessary, replacing the variables and paths as appropriate. We created the VMs on the host we wanted them to reside on, though the host for each VM can be changed in Failover Cluster Manager after configuring each VM as a role therein.

```
New-VM -Name $VMNAME -Path \\PATH\TO\VMs -Generation 2 -SwitchName
ExternalSwitch Set-VM -Name $VMNAME -MemoryStartupBytes $RAMAMOUNT -StaticMemory
Set-VMProcessor -VMName $VMNAME -Count $VCPUCOUNT
New-VHD -Fixed -SizeBytes $VHDSIZE -Path \\PATH\TO\$VHDNAME.vhdx
Add-VMHardDiskDrive -VMName $VMNAME -Path \\PATH\TO\$VHDNAME.vhdx
Add-VMDvdDrive -VMName $VMNAME -Path \\PATH\TO\INSTALLMEDIA.iso
$dvd = Get-VMDvdDrive -VMName $VMNAME
Set-VMFirmware -VMName $VMNAME -FirstBootDevice $dvd
Start-VM -Name $VMNAME
```

### **Configuring Microsoft Exchange 2013 for Load Generator 2013** Preparing AD for Exchange

Perform the following steps once on your infrastructure's Active Directory server.

- 1. Insert the Exchange 2012 SP1 Installation ISO in the AD VM DVD drive.
- 2. In Windows Explorer, double-click the Exchange DVD icon.
- 3. In the Exchange installation folder, hold down shift, and right-click.
- 4. Choose Open a command window here.
- 5. Run the following command: Setup.exe /PrepareSchema /IAcceptExchangeServerLicenseTerms
- 6. When the previous command completes, run the following command: Setup.exe /PrepareAD /OrganizationName:"organization name" /IAcceptExchangeServerLicenseTerms
- 7. Close the command window when the setup finishes.

#### **Installing Active Directory Certificate Services**

- 8. Launch Server Manager, and select Add roles and features.
- 9. At the Add Roles and Features Wizard, click Next.
- 10. Select Role-based or feature-based installation, and click Next.
- 11. Choose Active Directory Certificate Services.
- 12. Click Add Features, if prompted, to install any required features.
- 13. Click Next.
- 14. Click Next.
- 15. Click Next.
- 16. Choose Certificate Authority and Certification Authority Web Enrollment.
- 17. Click Add Features, if prompted, to install any required features.
- 18. Click Next.
- 19. Leave defaults, and click Next.
- 20. Click Install.
- 21. Click Close when the install finishes.
- 22. Click on the yellow warning symbol in the Server Manager, and click Configure Active Directory Certificate Services
- 23. Leave defaults, and click Next.
- 24. Check both Certification Authority and Certification Authority Web Enrollment, and click Next.
- 25. Choose Enterprise CA, and click Next.
- 26. Choose Root CA, and click Next.
- 27. Choose Create a new private key, and click Next.
- 28. Leave defaults, and click Next.
- 29. Leave defaults, and click Next.
- 30. Leave 5 years, and click Next.
- 31. Leave default locations, and click Next.
- 32. Click Configure.
- 33. Close when the configuration finishes.
- 34. Open Internet Explorer and navigate to localhost/certsrv/Default.asp to verify that the installation succeeded.

#### Installing Exchange Server 2013 SP1 Mailbox and Client Access Server roles

We created two VMs each to serve as Mailbox and CAS servers for our Exchange environments. Edit the hardware settings in each. The Mailbox servers should have four vCPUs and 16 GB of memory, and the CAS servers should have two vCPUs and 16 GB of memory. We also provided the Mailbox VMs with an 800GB data disk and a 200GB logs disk each for Exchange's database and logs, respectively. We gave each CAS VM a 100GB disk onto which Exchange will be installed. Set static IPs on all the VMs and join the domain. Run the following commands on both Mailbox VMs and both CAS VMs as appropriate. By the end of these steps, we had two functional and separate Exchange Server setups, sharing an Active Directory.

- 1. On each Mailbox and CAS server, log into the server using domain administrator credentials.
- 2. Open Windows PowerShell and run the following command:

Install-WindowsFeature AS-HTTP-Activation, Desktop-Experience, NET-Framework-45-Features, RPC-over-HTTP-proxy, RSAT-Clustering, RSAT-Clustering-CmdInterface, RSAT-Clustering-Mgmt, RSAT-Clustering-PowerShell, Web-Mgmt-Console, WAS-Process-Model, Web-Asp-Net45, Web-Basic-Auth, Web-Client-Auth, Web-Digest-Auth, Web-Dir-Browsing, Web-Dyn-Compression, Web-Http-Errors, Web-Http-Logging, Web-Http-Redirect, Web-Http-Tracing, Web-ISAPI-Ext, Web-ISAPI-Filter, Web-Lgcy-Mgmt-Console, Web-Metabase, Web-Mgmt-Console, Web-Mgmt-Service, Web-Net-Ext45, Web-Request-Monitor, Web-Server, Web-Stat-Compression, Web-Static-Content, Web-Windows-Auth, Web-WMI, Windows-Identity-Foundation

- 3. Restart the server.
- 4. Download the Microsoft Unified Communications Managed API 4.0, Core Runtime 64-bit. (go.microsoft.com/fwlink/p/?linkld=258269)
- 5. Run UcmaRuntimeSetup.exe.
- 6. When the installation completes, click Finish.
- 7. Navigate to the location of the Exchange installation media, and double-click Setup.exe.
- 8. At the Check for Updates? screen, check the Connect to the Internet and check for updates checkbox, and click Next.
- 9. When the updates complete, click Next.
- 10. At the Introduction screen, click Next.
- 11. At the License Agreement screen, check the box to accept the terms, and click Next.
- 12. At the Recommended Settings screen, check the Don't use recommended settings checkbox, and click Next.
- 13. At the Server Role Selection, select Mailbox or Client Access role as appropriate, and click Next.
- 14. At the Installation Space and Location screen, provide an appropriate location for the installation, and click Next.
- 15. At the Malware Protection Settings, select yes to disable, and click Next.
- 16. At the Readiness Checks screen, allow the verification to complete. If there are no failures, click Install.
- 17. When the installation completes, click Finish, and restart the server.
- 18. Repeat steps 1 through 17 for the remaining Exchange VMs.

#### **Configuring Exchange**

- 1. On the CAS server, open the Exchange Admin Center by using a browser and navigating to https://localhost/ecp
- 2. Enter the domain administrator credentials, and click Sign in.
- 3. If prompted, select the language and time zone, and click Save.
- 4. In the left pane, click Mail flow, then click Send connectors.
- 5. On the Send connectors page, click the New icon.

- 6. In the new Send connectors wizard, specify an appropriate name and select Internet as the type. Click Next.
- 7. In the Network settings screen, choose MX record associated with recipient domain, and click Next.
- 8. In the Address space screen, click Add.
- 9. In the Add domain window, enter the desired address space in the Fully Qualified Domain Name (FQDN) field, and click Save.
- 10. Click Next.
- 11. In Source server screen, click the Add icon.
- 12. In the Select a Server window, select the mailbox server, click Add, and click OK.
- 13. Click Finish.
- 14. In the left pane of the EAC, click servers, select the name of the CAS server, and click Edit.
- 15. Click Outlook Anywhere, and enter the appropriate FQDN of the Client Access Server for the external and internal hostname field. For example, exchangeserver.test.local.
- 16. Choose NTLM as the authentication method, and click Save.
- 17. Click Virtual Directories, and click the Configure external access domain icon.
- 18. In the Select the Client Access servers to use with the external URL window, click Add.
- 19. Select the CAS server, and click Add. Click OK.
- 20. Type the FQDN of the CAS server in the Enter the domain, and click Save.
- 21. Log into the Active Directory server using administrator credentials, and complete the following steps:
  - a. Open Server Manager, then click Tools $\rightarrow$ DNS
  - b. In DNS Manager, expand the Active Directory server name→Forward Lookup Zones→test.local in the left pane.
  - c. In the right pane, verify or create the DNS records as presented in Figure 31.

| Туре                | Host or child<br>domain/alias name | FQDN                    | FQDN of mail<br>server |
|---------------------|------------------------------------|-------------------------|------------------------|
| Mail Exchanger (MX) | Leave blank                        | domain.com              | casserver.domain.com   |
| Alias (CNAME)       | Autodiscover                       | Autodiscover.domain.com | casserver.domain.com   |
| Alias (CNAME)       | Owa                                | Owa.domain.com          | casserver.domain.com   |
|                     |                                    |                         |                        |

Figure 31: DNS records.

- 22. Log back into your CAS server.
- 23. In the Exchange Power Shell, run the following commands replacing "\$HostName" with the host name (not FQDN) of your CAS server.

```
Set-EcpVirtualDirectory "$HostName\ECP (Default Web Site)" -InternalUrl
((Get-EcpVirtualDirectory "$HostName\ECP (Default Web
Site)").ExternalUrl)
```

```
Set-WebServicesVirtualDirectory "$HostName\EWS (Default Web Site)" -
InternalUrl ((get-WebServicesVirtualDirectory "$HostName\EWS (Default Web
Site)").ExternalUrl)
```

```
Set-ActiveSyncVirtualDirectory "$HostName\Microsoft-Server-ActiveSync
(Default Web Site)" -InternalUrl ((Get-ActiveSyncVirtualDirectory
"$HostName\Microsoft-Server-ActiveSync (Default Web Site)").ExternalUrl)
```

```
Set-OabVirtualDirectory "$HostName\OAB (Default Web Site)" -InternalUrl
((Get-OabVirtualDirectory "$HostName\OAB (Default Web
Site)").ExternalUrl)
```

```
Set-OwaVirtualDirectory "$HostName\OWA (Default Web Site)" -InternalUrl
((Get-OwaVirtualDirectory "$HostName\OWA (Default Web
Site)").ExternalUrl)
```

```
Set-PowerShellVirtualDirectory "$HostName\PowerShell (Default Web Site)"
-InternalUrl ((Get-PowerShellVirtualDirectory "$HostName\PowerShell
(Default Web Site)").ExternalUrl)
```

```
Get-OfflineAddressBook | Set-OfflineAddressBook -
GlobalWebDistributionEnabled $True -VirtualDirectories $Null
```

- 24. Create a folder at the root of C: on the CAS server, and share it to Everyone with read/write permissions.
- 25. Log back into the Exchange admin center, and navigate to Servers $\rightarrow$ certificates.
- 26. Choose the CAS server in the drop-down menu, and click the plus sign to create a new certificate.
- 27. Choose Create a request for a certificate from a certification authority, and click Next.
- 28. Name the certificate, and click Next.
- 29. Do not request a wildcard certificate, and click Next.
- 30. Click Browse, choose the CAS server, and click Ok. Click Next.
- 31. Leave defaults, and click Next.
- 32. Leave defaults, and click Next.
- 33. Enter your organization information, and click Next.
- 34. Enter the path to the share you created on the CAS server, and click Finish. Example: \\cas\share\myrequest.REQ
- 35. Log into the AD server, and open Internet Explorer.
- 36. Browse to localhost/CertSrv
- 37. Click Request a certificate.
- 38. Choose advanced certificate request.
- 39. Choose Submit a certificate request by using a base-64-endcoded CMC...

- 40. Open Windows Explorer and navigate to the share folder on the CAS server where the certificate request is stored.
- 41. Open the certificate with notepad and copy the content between BEGIN NEW CERTIFICATE REQUEST and END NEW CERTIFICATE REQUEST.
- 42. Paste the copied content into the Saved Request window.
- 43. Choose Web Server in the Certificate Template drop-down menu, and click Submit.
- 44. Choose Base 64 encoded, and download the certificate.
- 45. Copy the new certificate into the share folder on the CAS server.
- 46. Log back into the CAS server and open the Exchange Admin Center.
- 47. Go to servers → certificates, and highlight the certificate you began before (should say Pending request in the status column).
- 48. Click Complete on the right side.
- 49. Type the path to the certificate, including the certificate name, and click ok. Example: \\cas\share\certnew.CER
- 50. Verify that the status has changed to Valid.
- 51. Edit the new entry, and click Edit.
- 52. Go to services and check SMTP and IIS, click Save.
- 53. On the warning message, click yes.
- 54. Perform the following steps on the CAS and AD servers:
  - a. Click Start, and type MMC
  - b. Click File  $\rightarrow$  Add/Remove Snap-in.
  - c. Choose Certificates, and click Add.
  - d. Choose Computer account, and click Next.
  - e. Choose Local computer, and click Finish.
  - f. Click OK.
  - g. Expand Certificates  $\rightarrow$  Trusted Root Certificate Authorities  $\rightarrow$  Certificates.
  - h. Click Action  $\rightarrow$  All Tasks  $\rightarrow$  Import.
  - i. Click Next.
  - j. Browse to the share folder on the CAS server, and choose the new certificate you created. Click Next.
  - k. Leave defaults, and click Next.
  - I. Click Finish.
  - m. On the Import was successful message, click OK.
- 55. Log into the CAS server, and open the Exchange admin center.
- 56. Navigate to servers  $\rightarrow$  databases.
- 57. Restart the Microsoft Exchange Information Store service on the MB server.
- 58. Using the Edit button, disable the maintenance schedule and enable circular logging for each mailbox database.
- 59. Dismount and remount the databases.

60. Open Exchange Management shell, and enter the following to move the paths of the default mailbox:

Move-Databasepath "DatabaseName" -EdbFilepath "E:\Newlocation\DBname.edb" -LogFolderpath "F:\Newlocation"

- 61. When prompted, type A and press enter.
- 62. Open Exchange Management Shell, and enter the following:

Get-OutlookAnywhere |Set-OutlookAnywhere -ExternalHostname cas.domain.com -DefaultAuthenticationMethod NTLM -ExternalClientsRequireSsl \$true

# Installing and configuring the Exchange 2013 mail test clients and completing LoadGen configuration on the Exchange 2013

For our testing, we used one virtual client machine to run each instance Load Generator 2013. To create the mail clients, we installed several software components. We followed this process for each installation:

#### Installing Windows Server 2008 R2 SP1 Enterprise Edition

- 1. Insert the installation DVD for Windows Server 2008 R2 SP1 Enterprise into the DVD drive.
- 2. At the Language Selection Screen, click Next.
- 3. Click Install Now.
- 4. Select Windows Server 2008 R2 Enterprise (Full Installation), and click Next.
- 5. Click the I accept the license terms checkbox, and click Next.
- 6. Click Custom.
- 7. Click Next.
- 8. At the User's password must be changed before logging on warning screen, click OK.
- 9. Enter the desired password for the administrator in both fields, and click the arrow to continue.
- 10. At the Your password has been changed screen, click OK.
- 11. Click Start, type change power-saving settings and press Enter.
- 12. Click Change plan settings.
- 13. Change the Turn off the display drop-down menu to Never.
- 14. Click Save changes, and close the Power Options, Screen Saver Settings, and Personalization screens.

To set up this server, we had to install several additional software components. The following subsections detail the necessary installation processes.

#### Joining the domain

- 1. Set a static IP.
- 2. Select Start  $\rightarrow$  Control Panel  $\rightarrow$  Network Connections  $\rightarrow$  Local Area Connection.
- 3. Click Properties.
- 4. Highlight Internet Protocol (TCP/IP), and click Properties.
- 5. Select the Use the following DNS server addresses radio button, and enter the IP of the DNS server in the Preferred DNS server field. Click OK.
- 6. Right-click My Computer, and select Properties.
- 7. Under the Computer Name tab, click Change.

- 8. In the Computer Name Changes screen, under the Member of section, select the Domain radial box, and type test.local.
- 9. Select OK to start joining the domain.
- 10. When the screen appears asking for a person qualified on the domain, type Administrator as the username and Password1 as the password.
- 11. At the Welcome pop-up window and the window warning that you must reset the computer for the changes to take effect, click OK.
- 12. At the System Properties screen, click OK.
- 13. When a pop-up appears asking if you want to restart now, click Yes to restart your computer.

#### **Installing Internet Information Services**

- 1. Click Start  $\rightarrow$  Administrative Tools  $\rightarrow$  Server Manager.
- 2. On the left pane, click Roles.
- 3. Click Add Roles.
- 4. Click the Application Server checkbox.
- 5. When the Add features required for Application Server? screen appears, click Add Required Features.
- 6. Click Next.
- 7. Click Next.
- 8. At the Select Role Services page for Application Server, click the Web Server (IIS) Support checkbox.
- 9. Click Add Required Support Role Services.
- 10. Click Next.
- 11. Click Next.
- 12. At the Select Role Services page for Web Server (IIS), click IIS 6 Management Compatibility, ASP, and CGI checkboxes; and click Next.
- 13. Click Install.
- 14. Click Close.

#### **Installing Load Generator**

Download and install Load Generator 2013 using all defaults.

#### Importing the certificate and editing the hosts file

- 1. Click Start, and type MMC.
- 2. Click File  $\rightarrow$  Add/Remove Snap-in.
- 3. Choose Certificates, and click Add.
- 4. Choose Computer account, and click Next.
- 5. Choose Local computer, and click Finish.
- 6. Click OK.
- 7. Expand Certificates  $\rightarrow$  Trusted Root Certificate Authorities  $\rightarrow$  Certificates.
- 8. Click Action  $\rightarrow$  All Tasks  $\rightarrow$  Import.
- 9. Click Next.
- 10. Browse to the share folder on the CAS server, and choose the new certificate you created. Click Next.
- 11. Leave defaults, and click Next.

- 12. Click Finish.
- 13. On the Import was successful message, click OK.
- 14. Open the Notepad program, and use File → Open to open the hosts file stored at C:\Windows\System32\drivers\etc.
- 15. Add the IP and FQDN of the CAS server.
- 16. Save and close Notepad.

#### **Preparing Load Generator**

- 1. Log into the mail client.
- 2. Select Start  $\rightarrow$  All Programs  $\rightarrow$  Microsoft Exchange  $\rightarrow$  Exchange Load Generator 2013.
- 3. When the Load Generator screen appears, select Start a new test.
- 4. Select Create a new test configuration, and click Continue.
- 5. Change the total length of simulation to 1 hour.
- 6. In the Specify test settings screen, type Password1 as the Directory Access Password and Mailbox Account Master Password, and click Continue with recipient management.
- 7. Create 750 users in the Mailbox Database, and click Continue.
- 8. To accept defaults for Advanced recipient settings, click Continue.
- 9. In the Specify test user groups screen, select the plus sign to add a user group.
- 10. Change the Client Type to Outlook 2007 Cached, the action profile to Outlook\_200, and the Mailbox size to 250 MB, and click Continue.
- 11. In Remote configurations, click Continue.
- 12. Click Save the configuration file as, and name it testcfg.xml
- 13. Click Start the initialization phase (recommended before running the test).
- 14. Once you have initialized the database, create a backup copy of the Exchange mailbox databases.

### Installing and configuring lometer

- 1. On the lometer VMs, navigate to <u>sourceforge.net/projects/lometer/files/lometer-stable/1.1.0/lometer-</u> <u>1.1.0-win64.x86\_64-bin.zip/download</u> in a web browser.
- 2. Run the installer wizard with defaults.
- 3. Launch lometer.
- 4. In the Topology pane, click the manager with the VM's host name.
- 5. In the Disk Targets tab, check the box next to the empty disk to be used for testing.
- 6. In the Access Specifications tab, click New.
- 7. Select the new specification, and click Edit.
- 8. Set the parameters based on the workload you want to test.
- 9. Click OK.
- 10. Click Add.
- 11. In the Test Setup tab, enter the run time details and provide a description for the test.
- 12. When ready to test, click the green flag button, and provide an output file path.

#### Installing Microsoft SQL Server 2014

1. Insert the installation DVD for SQL Server 2014 into the DVD drive.

- 2. Click Run SETUP.EXE. If Autoplay does not begin the installation, navigate to the SQL Server 2014 DVD, and double-click.
- 3. If the installer prompts you with a .NET installation prompt, click Yes to enable the .NET Framework Core role.
- 4. In the left pane, click Installation.
- 5. Click New installation or add features to an existing installation.
- 6. At the Setup Support Rules screen, wait for the check to complete. If there are no failures or relevant warnings, click OK.
- 7. Select the Evaluation edition, and click Next.
- 8. Click the checkbox to accept the license terms, and click Next.
- 9. Click Install to install the setup support files.
- 10. If there are no failures displayed, click Next. You may see a Computer domain controller warning and a Windows Firewall warning. For now, ignore these.
- 11. At the Setup Role screen, choose SQL Server Feature Installation.
- 12. At the Feature Selection screen, select Database Engine Services, Full-Text Search, Client Tools Connectivity, Client Tools Backwards Compatibility, Management Tools – Basic, and Management Tools – Complete. Click Next.
- 13. At the Installation Rules screen, once the check completes, click Next.
- 14. At the Instance configuration screen, leave the default selection of default instance, and click Next.
- 15. At the Disk space requirements screen, click Next.
- 16. At the Server configuration screen, choose NT Service\SQLSERVERAGENT for SQL Server Agent, and choose NT Service\MSSQLSERVER for SQL Server Database Engine. Change the SQL Server Agent Startup Type to Automatic. Click Next.
- 17. On the Data Directories tab, enter the SQL Server directories of the data and logs volumes created earlier.
- 18. At the Database Engine Configuration screen, select Mixed Mode.
- 19. Enter and confirm a password for the system administrator account.
- 20. Click Add Current user. This may take several seconds.
- 21. Click Next.
- 22. At the Error and usage reporting screen, click Next.
- 23. At the Installation Configuration rules screen, check that there are no failures or relevant warnings, and click Next.
- 24. At the Ready to Install screen, click Install.
- 25. After installation completes, click Close.
- 26. Download and install Cumulative Update 6 for SQL Server 2014 at <u>support.microsoft.com/en-us/kb/3031047</u>.

#### Configuring the database workload client

For our testing, we used a virtual client for the Microsoft SQL Server client. To create this client, we installed Windows Server 2008 R2, assigned a static IP address, and installed .NET 3.5.

#### **Configuring the database**

We generated the data using the Install.pl script included with DVD Store version 2.1 (DS2), providing the parameters for our 4GB database size and the database platform on which we ran, Microsoft SQL Server 2014. We ran the Install.pl script on a utility system running Linux. The database schema was also generated by the Install.pl script.

After processing the data generation, we transferred the data files and schema creation files to a Windowsbased system running SQL Server 2014. We built the database in SQL Server 2014, and then performed a full backup, storing the backup file on the C: drive for quick access. We used that backup file to restore the server between test runs.

The only modification we made to the schema creation scripts were the specified file sizes for our database. We deliberately set the file sizes higher than necessary to ensure that no file-growth activity would affect the outputs of the test. Besides this file size modification, the database schema was created and loaded according to the DVD Store documentation. Specifically, we performed the following steps:

- We generated the data and created the database and file structure using database creation scripts in the DS2 download. We made size modifications specific to our database and the appropriate changes to drive letters.
- 2. We transferred the files from our Linux data generation system to a Windows system running SQL Server.
- 3. We created database tables, stored procedures, and objects using the provided DVD Store scripts.
- 4. We set the database recovery model to bulk-logged to prevent excess logging.
- 5. We loaded the data we generated into the database. For data loading, we used the import wizard in SQL Server Management Studio. Where necessary, we retained options from the original scripts, such as Enable Identity Insert.
- 6. We created indices, full-text catalogs, primary keys, and foreign keys using the database-creation scripts.
- 7. We updated statistics on each table according to database-creation scripts, which sample 18 percent of the table data.
- 8. On the SQL Server instance, we created a ds2user SQL Server login using the following Transact SQL (TSQL) script:

```
USE [master]

GO

CREATE LOGIN [ds2user] WITH PASSWORD=N'',

DEFAULT_DATABASE=[master],

DEFAULT_LANGUAGE=[us_english],

CHECK_EXPIRATION=OFF,

CHECK_POLICY=OFF

GO
```

- 9. We set the database recovery model back to full.
- 10. We created the necessary full text index using SQL Server Management Studio.
- 11. We created a database user and mapped this user to the SQL Server login.
- 12. We then performed a full backup of the database. This backup allowed us to restore the databases to a pristine state relatively quickly between tests.

### Running the test

#### Test start and run times

We ran the workloads with one client per target database. The specific testing parameters we used for the benchmark are included below.

#### About running the DVD Store tests

We created a series of batch files, SQL scripts, and shell scripts to automate the complete test cycle. DVD Store outputs an orders-per-minute metric, which is a running average calculated through the test. In this report, we report the aggregate OPM reported by the clients for each run.

Each complete test cycle consisted of the general steps listed below.

- 1. Clean up prior outputs from the target system and the client driver system.
- 2. Drop the database from the target servers.
- 3. Restore the database on the target servers.
- 4. Shut down the target.
- 5. Reboot the host and client systems.
- 6. Wait for a ping response from the server under test (the hypervisor system), the client system, and the target.
- 7. Let the test server idle for 10 minutes.
- 8. Start the DVD Store driver on each client.

We used the following DVD Store parameters for testing:

```
ds2sqlserverdriver.exe --target=<target_IP> --ramp_rate=10 --run_time=20
--n_threads=64 --db_size=4GB --think_time=0 --detailed_view=Y --
warmup_time=10 --csv_output=<drive path>
```

# **APPENDIX C – S4048-ON SWITCH CONFIGURATION**

```
! Version 9.8(0.0P5)
! Last configuration change at Sat Sep 22 06:03:25 2015 by admin
! Startup-config last updated at Sat Sep 22 05:38:40 2015 by default
1
boot system stack-unit 1 primary system: A:
boot system stack-unit 1 secondary system: B:
!
redundancy auto-synchronize full
1
hostname Switch-A
T.
default-vlan disable
1
protocol spanning-tree rstp
no disable
bridge-priority 0
!
vlt domain 100
 peer-link port-channel 100
back-up destination 192.168.0.82
1
stack-unit 1 provision S4048-ON
T.
interface TenGigabitEthernet 1/1
 description "uplink to 5448 switch"
 no ip address
mtu 12000
 speed 1000
1
 port-channel-protocol LACP
  port-channel 111 mode active
 dampening 10 100 1000 60
 no shutdown
interface TenGigabitEthernet 1/2
 description "XC-node-1a"
 no ip address
 mtu 12000
 portmode hybrid
 switchport
 no shutdown
L
interface TenGigabitEthernet 1/3
 description "XC-node-2a"
 no ip address
 mtu 12000
 portmode hybrid
 switchport
 no shutdown
```

```
!
interface TenGigabitEthernet 1/4
description "XC-node-3a"
no ip address
mtu 12000
portmode hybrid
switchport
no shutdown
L
!
interface fortyGigE 1/49
description VLT-peerlink
no ip address
no shutdown
interface fortyGigE 1/50
description VLT-peerlink
no ip address
no shutdown
interface ManagementEthernet 1/1
ip address 192.168.0.81/23
no shutdown
I
interface Port-channel 100
description "VLTi - interconnect link"
no ip address
channel-member fortyGigE 1/49,1/50
no shutdown
1
interface Port-channel 111
description lacp to dell tor
no ip address
mtu 12000
switchport
vlt-peer-lag port-channel 100
no shutdown
T
interface Vlan 1
L
interface Vlan 10
description public-net
no ip address
tagged TenGigabitEthernet 1/2-1/13
tagged fortyGigE 1/51
tagged Port-channel 100,111
no shutdown
L
interface Vlan 100
description priv-net
no ip address
```

```
mtu 12000
 tagged fortyGigE 1/51
 tagged Port-channel 100,111
 untagged TenGigabitEthernet 1/2-1/13
 no shutdown
!
interface Vlan 101
 description Live-Migration
no ip address
mtu 12000
 tagged TenGigabitEthernet 1/2-1/13
 tagged Port-channel 111
no shutdown
L
ip ssh server enable
!
protocol lldp
 advertise management-tlv system-description system-name
1
line console 0
line vty 0
line vty 1
line vty 2
line vty 3
line vty 4
line vty 5
line vty 6
line vty 7
line vty 8
line vty 9
!
reload-type
boot-type normal-reload
 config-scr-download enable
!
end
```

# **ABOUT PRINCIPLED TECHNOLOGIES**

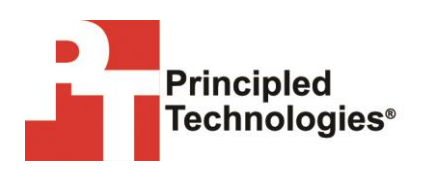

Principled Technologies, Inc. 1007 Slater Road, Suite 300 Durham, NC, 27703 www.principledtechnologies.com We provide industry-leading technology assessment and fact-based marketing services. We bring to every assignment extensive experience with and expertise in all aspects of technology testing and analysis, from researching new technologies, to developing new methodologies, to testing with existing and new tools.

When the assessment is complete, we know how to present the results to a broad range of target audiences. We provide our clients with the materials they need, from market-focused data to use in their own collateral to custom sales aids, such as test reports, performance assessments, and white papers. Every document reflects the results of our trusted independent analysis.

We provide customized services that focus on our clients' individual requirements. Whether the technology involves hardware, software, Web sites, or services, we offer the experience, expertise, and tools to help our clients assess how it will fare against its competition, its performance, its market readiness, and its quality and reliability.

Our founders, Mark L. Van Name and Bill Catchings, have worked together in technology assessment for over 20 years. As journalists, they published over a thousand articles on a wide array of technology subjects. They created and led the Ziff-Davis Benchmark Operation, which developed such industry-standard benchmarks as Ziff Davis Media's Winstone and WebBench. They founded and led eTesting Labs, and after the acquisition of that company by Lionbridge Technologies were the head and CTO of VeriTest.

Principled Technologies is a registered trademark of Principled Technologies, Inc. All other product names are the trademarks of their respective owners.

Disclaimer of Warranties; Limitation of Liability:

PRINCIPLED TECHNOLOGIES, INC. HAS MADE REASONABLE EFFORTS TO ENSURE THE ACCURACY AND VALIDITY OF ITS TESTING, HOWEVER, PRINCIPLED TECHNOLOGIES, INC. SPECIFICALLY DISCLAIMS ANY WARRANTY, EXPRESSED OR IMPLIED, RELATING TO THE TEST RESULTS AND ANALYSIS, THEIR ACCURACY, COMPLETENESS OR QUALITY, INCLUDING ANY IMPLIED WARRANTY OF FITNESS FOR ANY PARTICULAR PURPOSE. ALL PERSONS OR ENTITIES RELYING ON THE RESULTS OF ANY TESTING DO SO AT THEIR OWN RISK, AND AGREE THAT PRINCIPLED TECHNOLOGIES, INC., ITS EMPLOYEES AND ITS SUBCONTRACTORS SHALL HAVE NO LIABILITY WHATSOEVER FROM ANY CLAIM OF LOSS OR DAMAGE ON ACCOUNT OF ANY ALLEGED ERROR OR DEFECT IN ANY TESTING PROCEDURE OR RESULT.

IN NO EVENT SHALL PRINCIPLED TECHNOLOGIES, INC. BE LIABLE FOR INDIRECT, SPECIAL, INCIDENTAL, OR CONSEQUENTIAL DAMAGES IN CONNECTION WITH ITS TESTING, EVEN IF ADVISED OF THE POSSIBILITY OF SUCH DAMAGES. IN NO EVENT SHALL PRINCIPLED TECHNOLOGIES, INC.'S LIABILITY, INCLUDING FOR DIRECT DAMAGES, EXCEED THE AMOUNTS PAID IN CONNECTION WITH PRINCIPLED TECHNOLOGIES, INC.'S TESTING. CUSTOMER'S SOLE AND EXCLUSIVE REMEDIES ARE AS SET FORTH HEREIN.